#### Create MyProfile Account

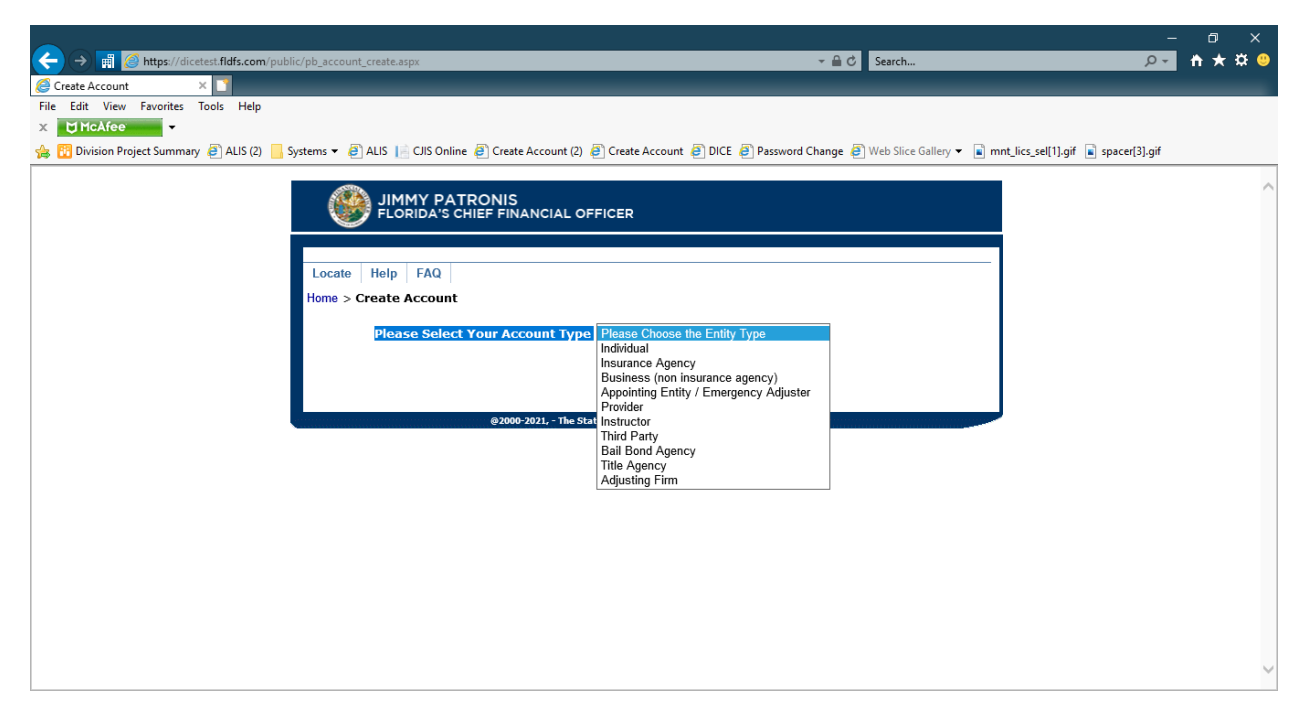

#### Select FEIN or SSN

| Create Account     Superior Tarke Main      | r/pb_account_create.aspx 🔹 🔒 🖒 Search 🔎 👻 🕴                                                                                                    | ት 🖈 🛱 🙂 |
|---------------------------------------------|----------------------------------------------------------------------------------------------------|---------|
| Create Account ×                            |                                                                                                    |         |
| Ella Edit Manu Faundara Tarda Hala          |                                                                                                    | _       |
| rile Edit view ravorites loois Help         |                                                                                                    |         |
| X 🛱 McAfee 🗸                                |                                                                                                    |         |
| 👍 🛅 Division Project Summary 🥭 ALIS (2) 📙 S | rstems 💌 🥭 ALIS 📙 CIIS Online 🦉 Create Account (2) 🧟 Create Account 🦉 DICE 🦉 Password Change 🧔 Web Slice Gallery 💌 🝙 mnt_lics_sel[1].gif 🝙 spacer[3].gif                                                                                                    |         |
|                                             | JIMMY PATRONIS<br>FLORIDA'S CHIEF FINANCIAL OFFICER         Locate       Help       FAQ         Home > Create Account       Please Select Your Account Type       Adjusting Firm         Please Select Your Account Type       Adjusting Firm       Individual<br>Insurance Agency<br>Business (non insurance agency)<br>Adjusting Firm Applicants | ^       |
|                                             | SSN/FEIN: ((Sele-trone) That' Party<br>SSN (Sole-Proprietors) Bail Bond Agency<br>FFIN Adjusting Firm Adjusting Firm                                                                                                    |         |
|                                             | ©2000-2021 The State of Florida - All Richts Reserved, Disclaimer.                                                                                                    |         |
|                                             |                                                                                                    |         |

### Enter account information

| Consta Annual State                                                                                                    | ic/pb_account_create.aspx                                                                                                    |                                                                                                    | ✓                                                                                                    |                                                          |
|----------------------------------------------------------------------------------------------------|----------------------------------------------------------------------------------------------------|----------------------------------------------------------------------------------------------------|----------------------------------------------------------------------------------------------------|----------------------------------------------------------|
| File Edit View Favorites Tools Help                                                                                                    |                                                                                                    |                                                                                                    |                                                                                                    |                                                          |
| X 🕁 McAfee 🗸                                                                                                    |                                                                                                    |                                                                                                    |                                                                                                    |                                                          |
| 👍 🔃 Division Project Summary 🧃 ALIS (2) 📙 S                                                                                                    | ystems 🔻 🦉 ALIS 📙 CJIS Online 🦉 Create                                                                                                    | Account (2) 🗿 Create Account 🗿 DICE 🦉 Password Ch                                                                                                    | ange 🧃 Web Slice Gallery 👻 📄 m                                                                                                    | int_lics_sel[1].gif 📄 spacer[3].gif                      |
| y Conduction Project Summary (2) ALIS (2) S                                                                                                    | Verters • CALS Colline Constraints • Constraints • Constra   | Account (2) Create Account (2) DICL (2) Password Ch<br>INCIAL OFFICER<br>Adjusting Firm<br>ISSN/FEIN: FEIN Select one)<br>SSN/FEIN: FEIN FFN<br>4 Number:<br>a Number:<br>b Number:<br>(Next)<br>021,- The State of Forida - All Rights Reserved. Disclaimer.                                                                                                    | Please Choose the Entity Type     Individual     Individual     Individual     Sond Agency     Business (non insurance agency)     Appointing Entity / Emergency Adjusting     Individual     Instructor     Third Party     Bail Bond Agency     The Agency     Adjusting Firm                                                                                                    | Inc_ucs_set(1).git                                       |
|                                                                                                    |                                                                                                    |                                                                                                    |                                                                                                    |                                                          |
|                                                                                                    |                                                                                                    |                                                                                                    |                                                                                                    | ~                                                        |
|                                                                                                    |                                                                                                    |                                                                                                    |                                                                                                    | *                                                        |
|                                                                                                    |                                                                                                    |                                                                                                    |                                                                                                    |                                                          |
| Account Profile     Total Control Control | c/pb_account_profile.aspx                                                                                                    | Account (2) A Casta Account A DICE & Deserved th                                                                                                    | × 🚔 C Search                                                                                                    | – ⊕ ×<br>₽• A ★ ✿ @                                      |
| Account Profile     Tork Favorites     Tork     Tork | c/pb_account_profile.aspx<br>ystems マ @ ALIS [] CJIS Online @ Create                                                                                                    | Account (2) @ Create Account @ DICE @ Password Ch                                                                                                    | ✓ ▲ C Search       sange          æ) Web Slice Gallery ▼ ▲ n                                                                                                    | - ♂ ×<br>♪ ↑ ★ ☆ ⊙<br>nt_lics_sel[1].gif                 |
| Account Profile     Teile Edit View Favorites Tools Help     Tools Help     Tools Project Summary ALIS (2)                                                                                                    | c/pb_account_profile.aspx<br>ystems ▼ @ ALIS                                                                                                    | Account (2) @ Create Account @ DICE @ Password Ch                                                                                                    | v 🔒 Ĉ Search<br>nange 🧟 Web Slice Gallery マ 📦 n                                                                                                    | - □ ×<br>♪ ↑ ★ ☆ ●<br>Int_lics_sel[1].gif   space(3).gif |
| Account Profile     X     Total     Account Profile     X     Total     Account Profile     X     Total     Account Profile     X     Total     Account     ALIS (2)     S                                                                                                    | c/pb_account_profile.aspx<br>ystems ▼ @ ALIS [:: CJIS Online @) Create<br>Locate Help FAQ<br>Account Profile                                                                                                    | Account (2) @ Create Account @ DICE @ Password Ch                                                                                                    | v                                                                                                    | -                                                        |
| Account Profile     Second Profile     Second  | c/pb_account_profile.aspx<br>ystems ▼ @ ALIS                                                                                                    | Account (2) @ Create Account @ DICE @ Password Ch                                                                                                    | v 🔒 Ĉ Search<br>nange 🔊 Web Slice Gallery v 📦 n                                                                                                    | - ♂ ×                                                    |
| Account Profile     Second Profile     Second  | c/pb_account_profile.aspx<br>ystems • @ ALIS [ @ CJIS Online @ Create<br>Locate   Help   FAQ  <br>Account Profile<br>Demographic Information                                                                                                    | Account (2) @ Create Account @ DICE @ Password Ch                                                                                                    | → 🔒 C Search<br>nange 🔊 Web Slice Gallery → 📦 n                                                                                                    | - ♂ ×                                                    |
| Account Profile     Second Profile     Second  | c/pb_account_profile.aspx<br>ystems • @ ALIS [ CJIS Online @ Create<br>Locate   Help   FAQ  <br>Account Profile<br>Demographic Information<br>Firm Name:                                                                                                    | مدور المعروف المعروف المعروف المعروف المعروف المعروف المعروف المعروف المعروف المعروف المعروف المعروف المعروف ال                                                                                                    | v                                                                                                    | - ♂ ×                                                    |
| Account Profile     Second Profile     Second  | c/pb_account_profile.aspx<br>ystems • @ ALIS [ CJIS Online @ Create.<br>Locate   Help   FAQ  <br>Account Profile<br>Demographic Information<br>Firm Name:<br>Email                                                                                                    | 4ccount (2) @ Create Account @ DICE @ Password Ch                                                                                                    | ange                                                                                                    | - ○ ×                                                    |
| Account Profile     Tel: Edit View Favorites Tools Help     Tel: Edit View Favorites Tools Help     Tel: Edit View Favorites Tools     Tel: Edit View Favorites Tools     Tel: Edit View Favorites     Tel: Edit View Favorites     Tel: Edit     Tel: Edit View Favorites     Tel: Edit View Favorites     T | c/pb_account_profile.aspx<br>ystems                                                                                                    | 4ccount (2) @ Create Account @ DICE @ Password Ch                                                                                                    | ange 🖉 Web Slice Gallery 🔻 📦 m                                                                                                    | -                                                        |
| Account Profile     Mitps://dicetes:.fldfs.com/public     Account Profile     Mitps://dicetes:.fldfs.com/public     Account Profile     Mitps://dicetes:.fldfs.com/public     Account Profile     Mitps://dicetes:.fldfs.com/public     Account Profile     Account Profile     Account P | c/pb_account_profile.aspx<br>ystems                                                                                                    | 4ccount (2) @ Create Account @ DICE @ Password Ch                                                                                                    |                                                                                                    | -                                                        |
| Account Profile     Mutps://dicetest.fldfs.com/public     Account Profile     Mutps://dicetest.fldfs.com/public     Profile     Mutps://dicetest.fldfs.com/public     Alls     Division Project Summary    ALIS (2)     S                                                                                                    | c/pb_account_profile.aspx<br>ystems  P 2 ALIS  CJIS Online  Curstence Count Profile Demographic Information Firm Name: Email Email Verify Email: Please use a valid Province to done                                                                                                    | account (2) @ Create Account @ DICE @ Password Ch                                                                                                    | v   C Search  ange  Web Slice Gallery   n munication.                                                                                                    |                                                          |
| Account Profile     Multips://dicetest.fldfs.com/public     Account Profile     Multips://dicetest.fldfs.com/public     File Edit View Favorites Tools Help     Multips://dicetest.fldfs.com/public     Profile Tools Help     Multips://dicetest.fldfs.com/public     Account Profile     Account Profile    | c/pb_account_profile.aspx<br>ystems                                                                                                    | account (2) @ Create Account @ DICE @ Password Ch<br>email address. This is the primary method of com                                                                                                    | v   C Search  ange  Web Slice Gallery                                                                                                    | Int_lics_se[[],gif  spacer[3],gif                        |
| Account Profile     Mutps://dicetes:.fldfs.com/public     Account Profile     Mutps://dicetes:.fldfs.com/public     File Edit View Favorites Tools Help     Mutps://dicetes.fldfs.com/public     Profile Edit View Favorites Tools Help     Mutps://dicetes.fldfs.com/public     Account Profile     Account Profile     Account  | c/pb_account_profile.aspx<br>ystems  Part I ALIS  CJIS Online  Create Locate Help FAQ Account Profile Demographic Information Firm Name: Email Email Email Verify Email: Please use a valid Business Address > Copy Mailing Address Street Address                                                                                                    | account (2) @ Create Account @ DICE @ Password Ch<br>email address. This is the primary method of com                                                                                                    | Search  Search  Multiple Slice Gallery   Multiple Gallery   Multiple Gallery    Multiple Gallery   Multiple Gallery    Multiple Gallery   Multiple Gallery    Multiple Gallery    Multiple Gallery    Multiple Gallery    Multiple Gallery    Multiple Gallery    Multiple Gallery    Multiple Gallery    Multiple Gallery    Multiple Gallery    Multiple Gallery    Multiple Gallery    Multiple | Int_lics_sel[1].gif  spacer[3].gif                       |
| Account Profile     Account Profile     A | c/pb_account_profile.aspx<br>ystems  Part ALIS CJIS Online Create.<br>Locate Help FAQ<br>Account Profile<br>Demographic Information<br>Firm Name:<br>Email<br>Email<br>Verify Email:<br>* Please use a valid<br>Business Address<br>> Copy Mailing Address                                                                                                    | account (2) @ Create Account @ DICE @ Password Ch<br>amail address. This is the primary method of com                                                                                                    | Search  Search  Multiple Slice Gallery   Multiple Slice Gallery   munication.                                                                                                    | Int_lics_sel[1].gif is space(3].gif                      |
| Account Profile     Account Profile     A | c/pb_account_profile.aspx<br>ystems  Part ALIS CJIS Online Create.<br>Locate Help FAQ<br>Account Profile<br>Demographic Information<br>Firm Name:<br>Email<br>Email:<br>Verify Email:<br>* Please use a valid<br>Business Address<br>> Copy Mailing Address                                                                                                    |                                                                                                    | Search  ange      Web Slice Gallery      N  munication.                                                                                                    | Int_lics_sel[1].gif is space(3].gif                      |
| Account Profile     Account Profile     A | c/pb_account_profile.aspx<br>ystems  Part ALIS CJIS Online Create.<br>Locate Help FAQ<br>Account Profile<br>Demographic Information<br>Firm Name:<br>Email<br>Email<br>Verify Email:<br>* Please use a valid<br>Business Address<br>> Copy Mailing Address<br>Street Address:<br>City:<br>Country:                                                                                                    | Lecount (2)               Create Account                                                                                                    | Search  ange      Web Slice Gallery      In                                                                                                    | Int_lics_sel[1].gif is space(3].gif                      |
| Account Profile     Account Profile     A | c/pb_account_profile.aspx<br>ystems                                                                                                    | *ccount (2) (2)       (2)       (2)       (2)       (2)       (2)       (2)       (2)       (2)       (2)       (2)       (2)       (2)       (2)       (2)       (2)       (2)       (2)       (2)       (2)       (2)       (2)       (2)       (2)       (2)       (2)       (2)       (2)       (2)       (2)       (2)       (2)       (2)       (2)       (2)       (2)       (2)       (2)       (2)       (2)       (2)       (2)       (2)       (2)       (2)       (2)       (2)       (2)       (2)       (2)       (2)       (2)       (2)       (2)       (2)       (2)       (2)       (2)       (2)       (2)       (2)       (2)       (2)       (2)       (2)       (2)       (2)       (2)       (2)       (2)       (2)       (2)       (2)       (2)       (2)       (2)       (2)       (2)       (2)       (2)       (2)       (2)       (2)       (2)       (2)       (2)       (2)       (2)       (2)       (2)       (2)       (2)       (2)       (2)       (2)       (2)       (2)       (2)       (2)       (2)       (2)       (2)       (2)       (2)       (2)       (2)                                                                                                          | Search  Search  Search  Multiple Slice Gallery   The search of the search of the search of    | Int_lics_sel[1].gif is space(3].gif                      |
| Account Profile     Account Profile     A | c/pb_account_profile.aspx<br>ystems   ALIS CJIS Online   Create.  Locate Help FAQ  Account Profile  Demographic Information Firm Name: Email Email Email: Verify Email: Please use a valid Business Address Copy Mailing Address Street Address: City: Country: State/Province/Region: County:                                                                                                    | *ccount (2) (2)       (2)       (2)       (2)       (2)       (2)       (2)       (2)       (2)       (2)       (2)       (2)       (2)       (2)       (2)       (2)       (2)       (2)       (2)       (2)       (2)       (2)       (2)       (2)       (2)       (2)       (2)       (2)       (2)       (2)       (2)       (2)       (2)       (2)       (2)       (2)       (2)       (2)       (2)       (2)       (2)       (2)       (2)       (2)       (2)       (2)       (2)       (2)       (2)       (2)       (2)       (2)       (2)       (2)       (2)       (2)       (2)       (2)       (2)       (2)       (2)       (2)       (2)       (2)       (2)       (2)       (2)       (2)       (2)       (2)       (2)       (2)       (2)       (2)       (2)       (2)       (2)       (2)       (2)       (2)       (2)       (2)       (2)       (2)       (2)       (2)       (2)       (2)       (2)       (2)       (2)       (2)       (2)       (2)       (2)       (2)       (2)       (2)       (2)       (2)       (2)       (2)       (2)       (2)       (2)       (2)                                                                                                          | Search  ange      Web Slice Gallery      In                                                                                                    | Int_lics_sel[1].gif is space(3].gif                      |
| Account Profile     Account Profile     A | c/pb_account_profile.aspx<br>/stems = @ ALIS CJIS Online @ Create.<br>Locate Help FAQ<br>Account Profile<br>Demographic Information<br>Firm Name:<br>Email<br>Email<br>Email:<br>Verify Email:<br>* Please use a valid<br>Business Address<br>Street Address:<br>City:<br>County:<br>State/Province/Region:<br>County:<br>Zip Code:                                                                                                    | *ccount (2) (2)       Create Account (2)       DICE (2)       Password Ch         amail address. This is the primary method of com       Image: Second characterized characterized characteri | Search  ange  Web Slice Gallery  Imunication.                                                                                                    | Int_lics_sel[1].gif is space(3].gif                      |
| Account Profile     Account Profile     A | c/pb_account_profile.aspx<br>rstems  Particle  Particle  P | *ccount (2) (2)       (2)       (2)       (2)       (2)       (2)       (2)       (2)       (2)       (2)       (2)       (2)       (2)       (2)       (2)       (2)       (2)       (2)       (2)       (2)       (2)       (2)       (2)       (2)       (2)       (2)       (2)       (2)       (2)       (2)       (2)       (2)       (2)       (2)       (2)       (2)       (2)       (2)       (2)       (2)       (2)       (2)       (2)       (2)       (2)       (2)       (2)       (2)       (2)       (2)       (2)       (2)       (2)       (2)       (2)       (2)       (2)       (2)       (2)       (2)       (2)       (2)       (2)       (2)       (2)       (2)       (2)       (2)       (2)       (2)       (2)       (2)       (2)       (2)       (2)       (2)       (2)       (2)       (2)       (2)       (2)       (2)       (2)       (2)       (2)       (2)       (2)       (2)       (2)       (2)       (2)       (2)       (2)       (2)       (2)       (2)       (2)       (2)       (2)       (2)       (2)       (2)       (2)       (2)       (2)       (2)                                                                                                          | Search  ange      Web Slice Gallery      In                                                                                                    | nt_lics_sel[1].gif is space(3].gif                       |

|                                                                                   |                                                                             | – 0 X                                 |
|-----------------------------------------------------------------------------------|-----------------------------------------------------------------------------|---------------------------------------|
| ← → 🛱 🖉 https://dicetest.fldfs.com/public/pb_account_profile.aspx                 | ✓                                                                           | ρ- h★¤ 9                              |
| Account Profile ×                                                                 |                                                                             |                                       |
| File Edit View Favorites Tools Help                                               |                                                                             |                                       |
| X 💭 McAfee 🗸                                                                      |                                                                             |                                       |
| 🐅 🔯 Division Project Summary 🤌 ALIS (2) 📙 Systems 🔻 🤌 ALIS 📔 CJIS Online 🤌 Create | Account (2) 🙆 Create Account 🗿 DICE 🧧 Password Change 🧧 Web Slice Gallery 🕶 | 🖬 mnt_lics_sel[1].gif 👔 spacer[3].gif |
| Street Address:                                                                   | 1 test st                                                                   | <u>^</u>                              |
|                                                                                   |                                                                             |                                       |
| City:                                                                             | test                                                                        |                                       |
| Country:                                                                          | United States                                                               |                                       |
| State/Province/Region:                                                            | Florida 🗸                                                                   |                                       |
| County:                                                                           | Alachua 🗸                                                                   |                                       |
| Zip Code:                                                                         | 33333                                                                       |                                       |
| Mailing Address                                                                   |                                                                             |                                       |
| Copy Business Address                                                             |                                                                             |                                       |
| Street Address:                                                                   | 1 test st                                                                   |                                       |
|                                                                                   |                                                                             |                                       |
| City:                                                                             | test                                                                        |                                       |
| Country:                                                                          | United States V                                                             |                                       |
| State/Province/Region:                                                            | Florida 🗸                                                                   |                                       |
| County:                                                                           | Alachua 🗸                                                                   |                                       |
| Zip Code:                                                                         | 33333                                                                       |                                       |
| Phone                                                                             |                                                                             |                                       |
| Work Phone:                                                                       | 850-413-3137 Ext.                                                           |                                       |
|                                                                                   | Back Continue                                                               |                                       |
|                                                                                   |                                                                             |                                       |
| @2000-                                                                            | 2021, - The State of Florida - All Rights Reserved. Disclaimer.             | ~                                     |

### Create Account Credentials

|                                                                                       |                                                                              |                                                                                                    | – 0 ×               |
|---------------------------------------------------------------------------------------|------------------------------------------------------------------------------|----------------------------------------------------------------------------------------------------|---------------------|
| ← → I Control Attps://dicetest.fldfs.com/public/pb_user_new.aspx                      |                                                                              | → A C Search                                                                                                    | 🔎 🕆 🛧 🔍             |
| 🥖 Add User 🛛 🗙 📑                                                                      |                                                                              |                                                                                                    |                     |
| File Edit View Favorites Tools Help                                                   |                                                                              |                                                                                                    |                     |
| X 💆 McAfee 🗸 🗸                                                                        |                                                                              |                                                                                                    |                     |
| 🐅 🛐 Division Project Summary 🖉 ALIS (2) 📙 Systems 👻 🦉 ALIS 📔 CJIS Online 🦉 Create     | Account (2) 🧧 Create Account 🧃 DICE 🧯                                        | Password Change 🧧 Web Slice Gallery 👻 🛋 mnt_lics_sel[1]                                                                                               | gif 📄 spacer[3].gif |
|                                                                                       | ANCIAL OFFICER                                                               |                                                                                                    | ^                   |
| Locate Help FAQ                                                                       |                                                                              |                                                                                                    |                     |
| Add User                                                                              |                                                                              |                                                                                                    |                     |
| New Account Creation                                                                  |                                                                              |                                                                                                    |                     |
| User name must be at least six<br>and must contain the following<br>least one number. | characters long. The password must<br>: at least one UPPER case letter, at l | t be at least six characters long<br>east one lower case letter, and at                                                                               |                     |
| User Name:                                                                            |                                                                              | What was your childhood nickname?<br>In what city did you meet your spouse/significant other?                                                         |                     |
| Password:                                                                             |                                                                              | What is the name of your favorite childhood friend?<br>What street did you live on in third grade?<br>What is the middle name of your youngest child? |                     |
| Confirm Password:                                                                     |                                                                              | What is your oldest sibling's middle name?                                                                                                    |                     |
| Security Question 1:                                                                  | In what city did you meet your spouse/s                                      | What is the first name of the boy or girl that you first kissed?<br>What was the last name of your third grade teacher?                               |                     |
| Answer:                                                                               |                                                                              | In what city or town was your first job?<br>Where were you when you first heard about 9/11?                                                           |                     |
| Security Question 2:                                                                  | What is the name of your favorite childho                                    | What is your spouse's mother's maiden name?<br>To what city did you go on your honeymoon?                                                             |                     |
| Answer:                                                                               |                                                                              | What was the make and model of your first car?<br>What is your preferred musical genre?                                                               |                     |
| Security Question 3:                                                                  | What was your childhood nickname?                                            | What is the name of the first undergraduate college you attended?<br>In what year was your father born?                                               |                     |
| Answer:                                                                               |                                                                              | In what year was your mother born?<br>What was your mother's maiden name?                                                                             |                     |
|                                                                                       | Create User                                                                  | What is your father's middle name?<br>What was the name of your first pet?<br>In what city were you born?                                             |                     |
| @2000-                                                                                | 2021, - The State of Florida - All Rights Reserve                            | d. Disclaimer.                                                                                                    | ~                   |

Account created

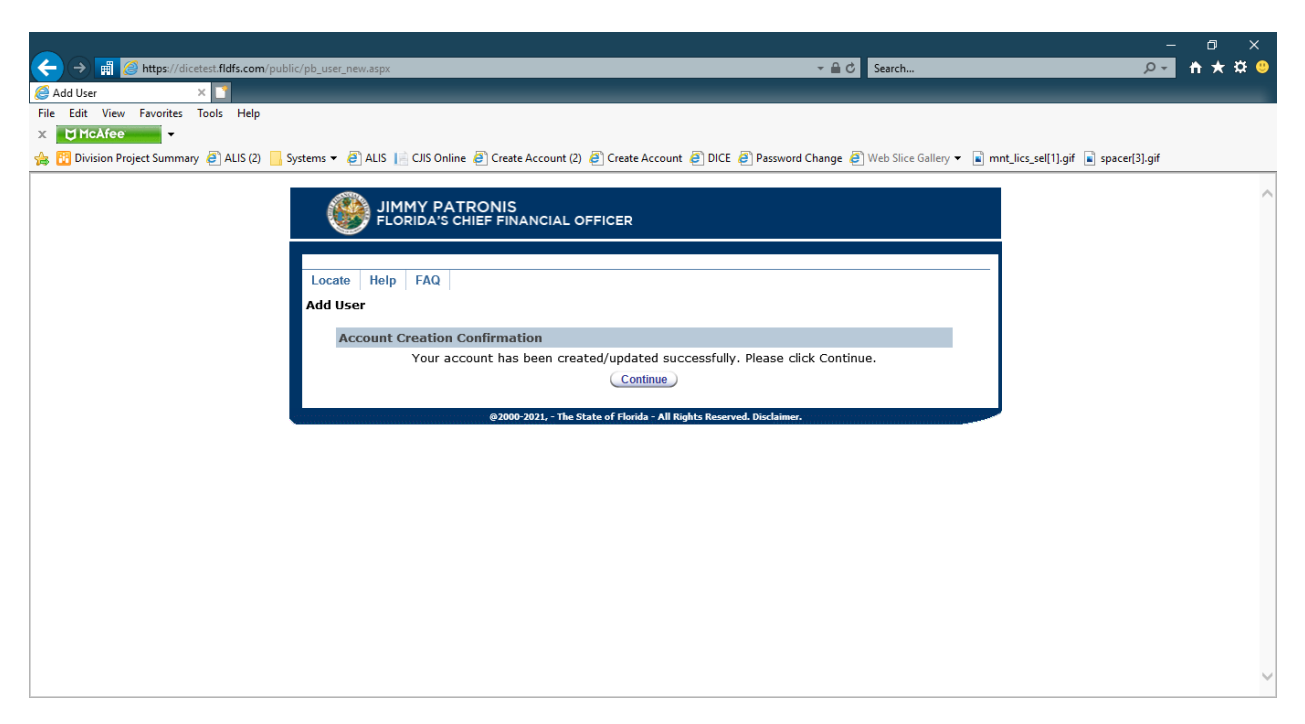

#### **MyProfile Account Setup**

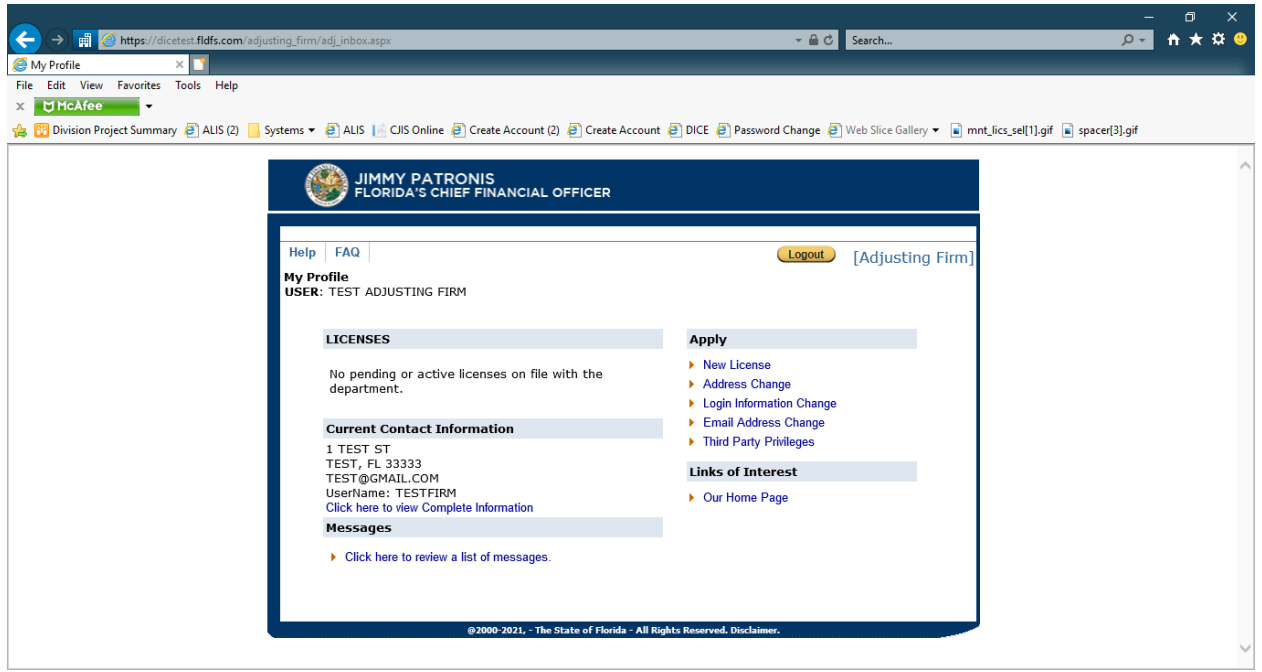

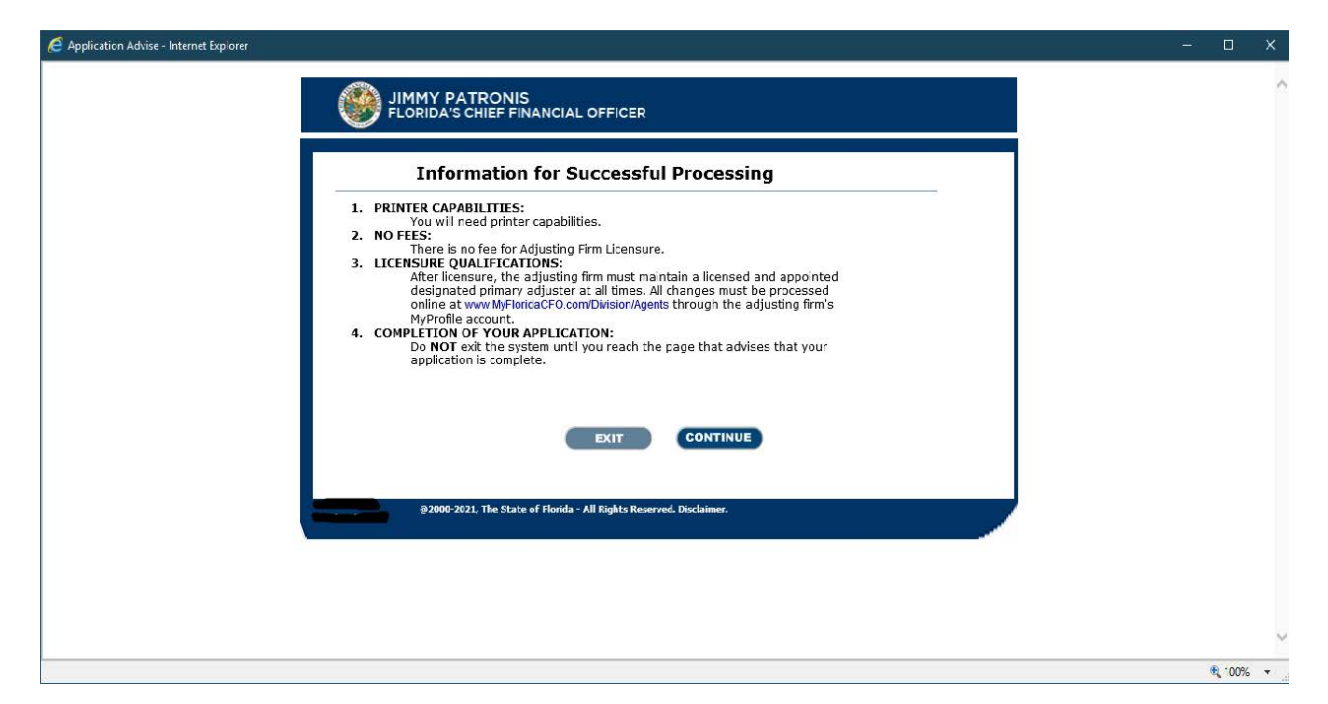

| E Background Questions - Internet Explorer |                                                                                                    | ×        |
|--------------------------------------------|----------------------------------------------------------------------------------------------------|----------|
| <b>@</b>                                   | JIMMY PATRONIS<br>FLORIDA'S CHIEF FINANCIAL OFFICER                                                                                                    | ,        |
| Applicatio<br>Advise                       | n Background Owners Application Primary Application Affirmation<br>Questons Officers Specifics Adjuster Review Statement Checkout Summary                                                                                                    |          |
|                                            | STEP 1: Background Questions                                                                                                    |          |
| If a qu                                    | estion(s) below will not let you select "Yes" or "No", it means that you are not required to answer that question(s).<br>On the following screens you will be asked a series of background questions.<br>If you have EVER entered a plea of guilty, nolo contendere (no contest), or been convicted or found guilty of a felony crime, you are required to give a "Yes" answer, whether or not adjudication of guilt was withheld, and whether or not the pleas above and fail to provide a "Yes" answer, your application may be denied. If you are unsure about how to answer questions regarding your criminal history, you should consult an attorney or review your court records prior to answering. |          |
|                                            | In you have additional questions, prease contact the bureau of Encersing at AgentLicensing@MytoridacFC.com                                                                                                    |          |
| ⊖ Yes<br>◯ No                              | 1 anirm that 1 understand 1 must maintain a valid email address on file with the Department.                                                                                                    |          |
| ◯ Yes<br>◯ No                              | Are any of the owners, partners, officers or directors currently on probation or participating in a<br>pretrial intervention program or any other diversion program?                                                                                                    |          |
|                                            |                                                                                                    | 🔍 100% 🔻 |

| E Background Questions - Internet Explorer |                                                                                                    | - 0 |
|--------------------------------------------|----------------------------------------------------------------------------------------------------|-----|
| ÷ 🛞                                        |                                                                                                    |     |
| Application<br>Advise                      | Important Message                                                                                                    |     |
| If a que                                   | You need a valid e-mail address. Therefore, you cannot proceed further with this application.                                                                     |     |
|                                            | victed or<br>unged. If<br>le a "Yes"<br>stions<br>records                                                                                                    |     |
| ⊖ Yes                                      | Exit Application Continue                                                                                                    |     |
| No Yes                                     | Are any of the owners, partners, officers or directors currently on probation or participating in a pretrial intervention program or any other diversion program? |     |
| U NO                                       |                                                                                                    |     |

Stop Alert for a "no" response to the first question

Stop alert for a "Yes" response to the second question

| E Background Questions - Internet Explorer |                                                                                                    | - 🗆 ×      |
|--------------------------------------------|----------------------------------------------------------------------------------------------------|------------|
| FI                                         |                                                                                                    | ^          |
|                                            |                                                                                                    |            |
| Application<br>Advise                      | Background Owners Application Primary Application Affirmation Checkout Summary<br>Ouestions Officers Specifics Adjuster Review Statement                                                                                                    |            |
|                                            | Important Message                                                                                                    |            |
| If a ques                                  | STOP equired to                                                                                                    |            |
|                                            | For other than a minor traffic violation, the rules of the Department prohibit the<br>approval of licensure for an individual who is currently serving a probationary term or<br>participating in a pretrial intervention program. You may apply after termination of the<br>program. However, be advised that termination of the program and submission of an<br>application do not automatically ensure that your application for licensure will be<br>approved. |            |
| ® Y-1                                      | If you need assistance, please contact the Department at (850) 413-3137(3).                                                                                                    |            |
| ⊙ No                                       | Exit Application Continue                                                                                                    |            |
| ® Yes<br>○ No                              | Are any of the owners, partners, officers or directors currently on probation or participating in a<br>pretrial intervention program or any other diversion program?                                                                                                    |            |
| ⊖ Yes                                      | Are there currently pending against the firm/agency, owners, partners, officers or directors any<br>criminal_administrative (including those by ETNRA) or civil charges in any state or federal court                                                                                                    | ~          |
|                                            |                                                                                                    | 🔍 100% 🔻 💡 |

The following screen shots display the drop-down boxes for a "yes" response to a background question

| C Background Questions - Internet Explorer |                                                                                                    | - C  | i × |
|--------------------------------------------|----------------------------------------------------------------------------------------------------|------|-----|
| © Ye<br>○ No                               | Are there currently pending against the firm/agency, owners, partners, officers or directors any<br>criminal, administrative (including those by FINRA) or civil charges in any state or federal court<br>anywhere in the United States or its possessions or any other country?                                                                                                    |      | ^   |
|                                            | Identify the type of pending action:                                                                                                    |      |     |
|                                            | ○ Criminal                                                                                                    |      |     |
|                                            |                                                                                                    |      |     |
|                                            | Name of majority owners,<br>partners, officers ir directors:                                                                                                    |      |     |
|                                            | City where charge(s) filed:                                                                                                    |      |     |
|                                            | State/Country:                                                                                                    |      |     |
|                                            | Date of Arrest/Action: (mm/dd/yyyy)                                                                                                    |      |     |
|                                            | Charge/Action:                                                                                                    |      |     |
|                                            | Disposition:                                                                                                    |      |     |
| © Ye<br>● No                               | In the past 12 months, have any of the firm/agency's owners, partners, officers or directors<br>been arrested, indicted, or had an Information filed against them or been otherwise charged<br>with a crime by any law enforcement authority anywhere in the United States, its possessions,<br>or any other country?                                                                                                    |      |     |
| ⊖ Ye<br>⊖ No                               | Have the firm/agency's owners, partners, officers or directors ever been convicted, found guilty<br>or pled guilty or nolo contendere (no contest) to a felony under the laws of any municipality,<br>county, state territory or country whether or not adjudication was withheld or a judgment of<br>conviction was entered?                                                                                                    |      |     |
| <ul> <li>Ye</li> <li>No</li> </ul>         | Has a judgment ever been obtained or is there currently pending any type of civil action as it<br>relates to insurance against the firm/agency owners, partners, officers or directors either<br>individually or against any entity in which the firm/agency, owners, partners, officers or<br>directors of the second second secon |      | ~   |
|                                            |                                                                                                    | 🔍 10 |     |

| E Background Questions - Internet Explorer |                                                                                                    | - |        | × |
|--------------------------------------------|----------------------------------------------------------------------------------------------------|---|--------|---|
| ⊖ Yes<br>● No                              | Are there currently pending against the firm/agency, owners, partners, officers or directors any<br>criminal, administrative (including those by FINRA) or civil charges in any state or federal court<br>anywhere in the United States or its possessions or any other country?                                                                              |   |        | ^ |
| ● Yes<br>○ No                              | In the past 12 months, have any of the firm/agency's owners, partners, officers or directors<br>been arrested, indicted, or had an Information filed against them or been otherwise charged<br>with a crime by any law enforcement authority anywhere in the United States, its possessions,<br>or any other country?                                         |   |        |   |
|                                            | Identify the following:<br>Name of majority owners,                                                                                                    |   |        |   |
|                                            | partners, officers ir directors:                                                                                                    |   |        |   |
|                                            | City where charge(s) filed:                                                                                                    |   |        |   |
|                                            | State/Country:                                                                                                    |   |        |   |
|                                            | Date of Arrest/Action: (mm/dd/yyyy)                                                                                                    |   |        |   |
|                                            | Charge/Action:                                                                                                    |   |        |   |
|                                            | Disposition:                                                                                                    |   |        |   |
| Yes<br>No                                  | Have the firm/agency's owners, partners, officers or directors ever been convicted, found guilty<br>or pled guilty or nolo contendere (no contest) to a felony under the laws of any municipality,<br>county, state territory or country whether or not adjudication was withheld or a judgment of<br>conviction was entered?                                 |   |        |   |
| ● Yes<br>● No                              | Has a judgment ever been obtained or is there currently pending any type of civil action as it<br>relates to insurance against the firm/agency owners, partners, officers or directors either<br>individually or against any enitty in which the firm/agency, owners, partners, officers or<br>directors are or were an officer, director, partner, or owner? |   |        |   |
| Ves No                                     | Has the firm/agency ever filed for protection under the Bankruptcy Act or been the subject to a<br>petition for involuntary bankruptcy OR has any insurance agency where the owners, partners,<br>officers, directors, joint venturers or equitable owners acting in the same or similar capacity of                                                          |   |        | ~ |
|                                            |                                                                                                    |   | 🔍 100% | • |

| E Background Questions - Internet Explorer |                                                                                                    | _ |        | × |
|--------------------------------------------|----------------------------------------------------------------------------------------------------|---|--------|---|
| ⊖ Yes<br>⊛ No                              | Are there currently pending against the firm/agency, owners, partners, officers or directors any<br>criminal, administrative (including those by FINRA) or civil charges in any state or federal court<br>anywhere in the United States or its possessions or any other country?                                                                              |   |        | ^ |
| ⊖ Yes<br>⊛ No                              | In the past 12 months, have any of the firm/agency's owners, partners, officers or directors<br>been arrested, indicted, or had an Information filed against them or been otherwise charged<br>with a crime by any law enforcement authority anywhere in the United States, its possessions,<br>or any other country?                                         |   |        |   |
| ● Yes<br>◯ No                              | Have the firm/agency's owners, partners, officers or directors ever been convicted, found guilty<br>or pled guilty or nolo contendere (no contest) to a felony under the laws of any municipality,<br>county, state territory or country whether or not adjudication was withheld or a judgment of<br>conviction was entered?                                 |   |        |   |
|                                            | Identify the following: Name of majority owners, partners, officers or directors:                                                                                                    |   |        |   |
|                                            | City where charge(s) filed: State/Country:                                                                                                    |   |        |   |
|                                            | Date of Arrest/Action: (mm/dd/yyyy)                                                                                                    |   |        |   |
|                                            | Disposition:                                                                                                    |   |        |   |
| © Yes<br>◎ No                              | Has a judgment ever been obtained or is there currently pending any type of civil action as it<br>relates to insurance against the firm/agency owners, partners, officers or directors either<br>individually or against any entity in which the firm/agency, owners, partners, officers or<br>directors are or were an officer, director, partner, or owner? |   |        |   |
| Ves No                                     | Has the firm/agency ever filed for protection under the Bankruptcy Act or been the subject to a<br>petition for involuntary bankruptcy OR has any insurance agency where the owners, partners,<br>officers, directors, joint yenturers or equitable owners acting in the same or similar capacity of                                                          |   |        | ~ |
|                                            |                                                                                                    |   | ۹ 100% | • |

| Eackground Questions - Internet Explorer |                                                                                                    | - |        | × |
|------------------------------------------|----------------------------------------------------------------------------------------------------|---|--------|---|
| ⊖ Yes<br>● No                            | Are there currently pending against the firm/agency, owners, partners, officers or directors any<br>criminal, administrative (including those by FINRA) or civil charges in any state or federal court<br>anywhere in the United States or its possessions or any other country?                                                                                                    |   |        | ^ |
| ⊖ Yes<br>● No                            | In the past 12 months, have any of the firm/agency's owners, partners, officers or directors<br>been arrested, indicted, or had an Information filed against them or been otherwise charged<br>with a crime by any law enforcement authority anywhere in the United States, its possessions,<br>or any other country?                                                                                                    |   |        |   |
| ⊖ Yes<br>⊛ No                            | Have the firm/agency's owners, partners, officers or directors ever been convicted, found guilty<br>or pled guilty or nolo contendere (no contest) to a felony under the laws of any municipality,<br>county, state territory or country whether or not adjudication was withheld or a judgment of<br>conviction was entered?                                                                                                    |   |        | l |
| ● Yes<br>◯ No                            | Has a judgment ever been obtained or is there currently pending any type of civil action as it<br>relates to insurance against the firm/agency owners, partners, officers or directors either<br>individually or against any entity in which the firm/agency, owners, partners, officers or<br>directors are or were an officer, director, partner, or owner?                                                                               |   |        |   |
|                                          | Name of majority owners,                                                                                                    |   |        |   |
|                                          | Agency Name:                                                                                                    |   |        |   |
|                                          | Date of Action: (mm/dd/yyyy)                                                                                                    |   |        |   |
|                                          | Action:                                                                                                    |   |        |   |
|                                          | Disposition:                                                                                                    |   |        |   |
| ● Yes<br>● No                            | Has the firm/agency ever filed for protection under the Bankruptcy Act or been the subject to a<br>petition for involuntary bankruptcy OR has any insurance agency where the owners, partners,<br>officers, directors, joint venturers or equitable owners acting in the same or similar capacity of<br>this firm/agency ever filed for protection under the Bankruptcy Act or been the subject to a<br>netition for involutary bankruptcy? |   |        | ~ |
|                                          |                                                                                                    |   | 100% 🔍 | • |

| C Background Questions - Internet Explorer |                                                                                                    | - 0    | ×   |
|--------------------------------------------|----------------------------------------------------------------------------------------------------|--------|-----|
| © NO                                       | conviction was entered?                                                                                                    |        | ^   |
| ⊖ Yes<br>⊛ No                              | Has a judgment ever been obtained or is there currently pending any type of civil action as it<br>relates to insurance against the firm/agency owners, partners, officers or directors either<br>individually or against any entity in which the firm/agency, owners, partners, officers or<br>directors are or were an officer, director, partner, or owner?                                                                                                    |        |     |
| ⊛ Yes<br>⊖ No                              | Has the firm/agency ever filed for protection under the Bankruptcy Act or been the subject to a<br>petition for involuntary bankruptcy OR has any insurance agency where the owners, partners,<br>officers, directors, joint venturers or equilable owners acting in the same or similar capacity of<br>this firm/agency ever filed for protection under the Bankruptcy Act or been the subject to a<br>petition for involuntary bankruptcy? (This idoes not include personal bankruptcy) |        |     |
|                                            | Identify the following:                                                                                                    |        |     |
|                                            | Name of majority owners,<br>partners, officers or directors:                                                                                                    |        | - 1 |
|                                            | Agency Name:                                                                                                    |        |     |
|                                            | Date of Action: (mm/dd/yyyy)                                                                                                    |        |     |
|                                            | Action:                                                                                                    |        |     |
|                                            | Disposition:                                                                                                    |        |     |
| ⊖ Yes<br>● No                              | Has any company ever refused to bond the firm/agency, owners, partners, officers or directors?                                                                                                    |        | 1   |
| ♥ Yes<br>● No                              | Have the firm/agency, owners, partners, officers or directors ever been refused a securities,<br>real estate broker, or other license by a state agency or a public authority or any other<br>regulatory authority (including FINRA) in any jurisdiction?                                                                                                    |        |     |
| © Yes<br>● No                              | Have the firm/agency, owners, partners, officers or directors ever had an application for a<br>license declined or denied by this or any other insurance regulatory body (including FINRA)?                                                                                                    |        | ~   |
|                                            |                                                                                                    | 🔍 1009 | 6 👻 |

| Sackground Questions - Internet Explorer |                                                                                                    | <br>- [ | - <u>×</u> | : |
|------------------------------------------|----------------------------------------------------------------------------------------------------|---------|------------|---|
| U NO                                     | conviction was entered?                                                                                                    |         |            | ^ |
| ⊖ Yes<br>● No                            | Has a judgment ever been obtained or is there currently pending any type of civil action as it<br>relates to insurance against the firm/agency owners, partners, officers or directors either<br>individually or against any entity in which the firm/agency, owners, partners, officers or<br>directors are or were an officer, director, partner, or owner?                                                                                                    |         |            |   |
| ⊖ Yes<br>⊛ No                            | Has the firm/agency ever filed for protection under the Bankruptcy Act or been the subject to a<br>petition for involuntary bankruptcy OR has any insurance agency where the owners, partners,<br>officers, directors, joint venturers or equitable owners acting in the same or similar capacity of<br>this firm/agency ever filed for protection under the Bankruptcy Act or been the subject to a<br>petition for involuntary bankruptcy? (This does not include personal bankruptcy) |         |            |   |
| ● Yes<br>○ No                            | Has any company ever refused to bond the firm/agency, owners, partners, officers or directors?                                                                                                    |         |            | i |
|                                          | Identify the following:<br>Name of majority owners,<br>partners, officers or directors:                                                                                                    |         |            |   |
|                                          | Name of Company:                                                                                                    |         |            |   |
|                                          | Date of Action: (mm/dd/yyyy)                                                                                                    |         |            |   |
|                                          | Action:                                                                                                    |         |            |   |
|                                          | Disposition:                                                                                                    |         |            |   |
| ● Yes<br>● No                            | Have the firm/agency, owners, partners, officers or directors ever been refused a securities,<br>real estate broker, or other license by a state agency or a public authority or any other<br>regulatory authority (including FINRA) in any jurisdiction?                                                                                                    |         |            |   |
| Yes<br>No                                | Have the firm/agency, owners, partners, officers or directors ever had an application for a<br>license declined or denied by this or any other insurance regulatory body (including FINRA)?                                                                                                    |         |            | ~ |
|                                          | · · · · · · · · · · · · · · · · · · ·                                                                                                    | Đ,      | 100% 👻     |   |

| C Background Questions - Internet Explorer |                                                                                                    | - |        | × |
|--------------------------------------------|----------------------------------------------------------------------------------------------------|---|--------|---|
| © NU                                       | conviction was entered?                                                                                                    |   |        | ^ |
| ⊖ Yes<br>⊛ No                              | Has a judgment ever been obtained or is there currently pending any type of civil action as it<br>relates to insurance against the firm/agency owners, partners, officers or directors either<br>individually or against any entity in which the firm/agency, owners, partners, officers or<br>directors are or were an officer, director, partner, or owner?                                                                                                    |   |        |   |
| ⊖ Yes<br>⊛ No                              | Has the firm/agency ever filed for protection under the Bankruptcy Act or been the subject to a<br>petition for involuntary bankruptcy OR has any insurance agency where the owners, partners,<br>officers, directors, joint venturers or equitable owners acting in the same or similar capacity of<br>this firm/agency ever filed for protection under the Bankruptcy Act or been the subject to a<br>petition for involuntary bankruptcy? (This does not include personal bankruptcy) |   |        |   |
| ⊖ Yes<br>● No                              | Has any company ever refused to bond the firm/agency, owners, partners, officers or directors?                                                                                                    |   |        | ł |
| ● Yes<br>○ No                              | Have the firm/agency, owners, partners, officers or directors ever been refused a securities,<br>real estate broker, or other license by a state agency or a public authority or any other<br>regulatory authority (including FINRA) in any jurisdiction?                                                                                                    |   |        |   |
|                                            | Identify the following:<br>Name of firm/agency, majority<br>owners, partners, officers or<br>directors:                                                                                                    |   |        | ł |
|                                            | Agency Name:                                                                                                    |   |        |   |
|                                            | Date of Action: (mm/dd/yyyy)                                                                                                    |   |        |   |
|                                            | Action:                                                                                                    |   |        |   |
|                                            |                                                                                                    |   |        |   |
| Yes                                        | Have the firm/agency, owners, partners, officers or directors ever had an application for a<br>license declined or denied by this or any other insurance regulatory body (including FINRA)?                                                                                                    |   |        | ~ |
|                                            | •                                                                                                    |   | ۹ 100% | • |

| E Background Questions - Internet Explorer |                                                                                                    | - |        | × |
|--------------------------------------------|----------------------------------------------------------------------------------------------------|---|--------|---|
| ⊖ Yes<br>● No                              | Has any company ever refused to bond the firm/agency, owners, partners, officers or directors?                                                                                                    |   |        | ^ |
| ⊖ Yes<br>⊛ No                              | Have the firm/agency, owners, partners, officers or directors ever been refused a securities,<br>real estate broker, or other license by a state agency or a public authority or any other<br>regulatory authority (including FINRA) in any jurisdiction?      |   |        |   |
| ● Yes<br>○ No                              | Have the firm/agency, owners, partners, officers or directors ever had an application for a<br>license declined or denied by this or any other insurance regulatory body (including FINRA)?                                                                    |   |        |   |
|                                            | Identify the following:<br>Name of firm/agency, majority<br>owners, partners, officers or<br>directors:                                                                                                    |   |        |   |
|                                            | Agency Name: Date of Action: (mm/dd/yyyy)                                                                                                    |   |        | ł |
|                                            | Action: Disposition:                                                                                                    |   |        |   |
| ◯ Yes<br>○ No                              | Have the firm/agency, owners, partners, officers or directors ever had any professional license<br>subject to any of the following actions by any state agency or public authority or any other<br>regulatory authority (including FINRA) in any jurisdiction? |   |        |   |
|                                            | <ul> <li>Revocation in Florida less than 2 years ago</li> <li>Revocation in another state at anytime or in Florida more than 2 years ago</li> <li>Suspension</li> <li>Placed on probation</li> <li>Administrative fine or penalty levied</li> </ul>            |   |        |   |
|                                            | Cease and desist order entered                                                                                                    |   |        | ~ |
|                                            |                                                                                                    |   | ۹ 100% | • |

| C Background Questions - Internet Explorer |                                                                                                    | - |        | ×  |
|--------------------------------------------|----------------------------------------------------------------------------------------------------|---|--------|----|
| ● Yes<br>○ No                              | Have the firm/agency, owners, partners, officers or directors ever had any professional license<br>subject to any of the following actions by any state agency or public authority or any other<br>regulatory authority (including FINRA) in any jurisdiction?<br>• Revocation in Florida less than 2 years ago<br>• Revocation in another state at anytime or in Florida more than 2 years ago<br>• Suspension<br>• Placed on probation<br>• Administrative fine or penalty levied<br>• Cease and desist order entered |   |        | ^  |
|                                            | Please indicate action taken:                                                                                                    |   |        |    |
|                                            | Revocation in Profile estate at anytime or in Elorida more than 2 years ago                                                                                                    |   |        |    |
|                                            |                                                                                                    |   |        |    |
|                                            | OPlaced on probation                                                                                                    |   |        |    |
|                                            | O Administrative fine or penalty levied                                                                                                    |   |        |    |
|                                            | ○ Cease and desist order entered                                                                                                    |   |        |    |
|                                            | Name of firm/agency, majority<br>owners, partners, officers or<br>directors:                                                                                                    |   |        |    |
|                                            | Agency Name:                                                                                                    |   |        |    |
|                                            | Date of Action: (mm/dd/yyyy)                                                                                                    |   |        |    |
|                                            | Action:                                                                                                    |   |        |    |
|                                            | Disposition:                                                                                                    |   |        |    |
| Yes<br>No                                  | Have the firm/agency, owners, partners, officers or directors ever had any insurance agency<br>contract terminated by an insurance company or managing general agent for any alleged cause?                                                                                                    |   |        | ~  |
|                                            |                                                                                                    |   | 🔍 100% | •  |
| A Packground Questions - Internet Suplaces |                                                                                                    |   | Π      | Υ- |
| C Background Questions - Internet Explorer | Have the firm (agains), summer partners officers or directors are had any                                                                                                    |   |        | ^  |
| ⊖ Yes<br>● No                              | Have the him/agency, owners, partners, ornicers or arectors ever had any protessional incense<br>subject to any of the following actions by any state agency or public authority or any other<br>regulatory authority (including FINRA) in any jurisdiction?                                                                                                    |   |        | ^  |
|                                            | <ul> <li>Revocation in Florida less than 2 years ago</li> <li>Revocation in another state at anytime or in Florida more than 2 years ago</li> <li>Suspension</li> <li>Placed on probation</li> <li>Administrative fine or penalty levied</li> <li>Cease and desist order entered</li> </ul>                                                                                                    |   |        |    |

Have the firm/agency, owners, partners, officers or directors ever had any insurance agency contract terminated by an insurance company or managing general agent for any alleged cause?

Are your firm/agency, owners, partners, officers or directors currently indebted to any insurer, managing general agent, agent or premium finance company?

Have all of the owners, partners, officers or directors filed a set of fingerprints with the Department within the past 12 months?

Note: Please answer YES if you are applying for the 2-51 Home Warranty license, the 2-52 Service Warranty license, the 2-53 Automobile Warranty license, the 25-05 Independent Adjusting Firm license, the 25-07 Public Adjusting Firm license or the 20-32 Portable

(mm/dd/yyyy)

Name of firm/agency, majority owners, partners, officers or directors:

Γ

Γ

Γ

Identify the following:

Date of Action:

Disposition:

Action:

• Yes ⊖ No

• Yes No No

O Yes 🔍 No

🔍 100% 📼 🚊

| E Background Questions - Internet Explorer                                                                                                    | – 🗆 X                                                                                                    |
|----------------------------------------------------------------------------------------------------|----------------------------------------------------------------------------------------------------|
| Yes<br>subject to any of the following action:<br>● No                                                                                                    | ers, officers or directors ever had any professional license<br>by any state agency or public authority or any other<br>) in any jurisdiction?                |
| <ul> <li>Revocation in Florida less than</li> <li>Revocation in another state at a</li> <li>Suspension</li> <li>Placed on probation</li> <li>Administrative fine or penalty let</li> <li>Cease and desist order entered</li> </ul> | 2 years ago<br>nytime or in Florida more than 2 years ago<br>evied                                                                                            |
| Yes Have the firm/agency, owners, partn contract terminated by an insurance of                                                                                                    | ers, officers or directors ever had any insurance agency<br>ompany or managing general agent for any alleged cause?                                           |
| Yes     Are your firm/agency, owners, partne<br>managing general agent, agent or pre                                                                                                    | rs, officers or directors currently indebted to any insurer,<br>mium finance company?                                                                         |
| Identify the following:                                                                                                    |                                                                                                    |
| Name of firm/agency, majority<br>owners, partners, officers or<br>directors:                                                                                                    |                                                                                                    |
| Date of Action:                                                                                                    | (mm/dd/yyyy)                                                                                                    |
| Action:                                                                                                    |                                                                                                    |
| Disposition:                                                                                                    |                                                                                                    |
|                                                                                                    |                                                                                                    |
| Yes Have all of the owners, partners, offic<br>Department within the past 12 month                                                                                                    | ers or directors filed a set of fingerprints with the<br>s?                                                                                                   |
| No<br>Note: Please answer YES if you are a<br>Service Warranty license, the 2-53 A<br>Adjusting Firm license, the 25-07 Put                                                                                                    | pplying for the 2-51 Home Warranty license, the 2-52<br>utomobile Warranty license, the 25-05 Independent<br>lic Adjusting Firm license or the 20-32 Portable |
|                                                                                                    | 🔍 100% 👻 ا                                                                                                    |

| E Background Questions - Internet Explorer                                                                                                    | - D                                                                                                    | × |
|----------------------------------------------------------------------------------------------------|----------------------------------------------------------------------------------------------------|---|
| ⊖Yes<br>⊌No<br>Yes<br>Have the firm/agency, owne<br>subject to any of the followin<br>regulatory authority (includin                                                                            | rs, partners, officers or directors ever had any professional license<br>g actions by any state agency or public authority or any other<br>g FINRA) in any jurisdiction?                                                    | ^ |
| <ul> <li>Revocation in Florida II</li> <li>Revocation in another:</li> <li>Suspension</li> <li>Placed on probation</li> <li>Administrative fine or j</li> <li>Cease and desist order</li> </ul> | ess than 2 years ago<br>state at anytime or in Florida more than 2 years ago<br>penalty levied<br>entered                                                                                                    |   |
| ⊖ Yes Have the firm/agency, owne contract terminated by an ins                                                                                                    | rs, partners, officers or directors ever had any insurance agency<br>urance company or managing general agent for any alleged cause?                                                                                        |   |
| ⊖ Yes Are your firm/agency, owner<br>@ No                                                                                                    | rs, partners, officers or directors currently indebted to any insurer,<br>nt or premium finance company?                                                                                                    |   |
| Yes     Have all of the owners, partn     Department within the part 1                                                                                                    | ners, officers or directors filed a set of fingerprints with the<br>2 months?                                                                                                    |   |
| No Note: Please answer YES if y<br>Service Warranty license, th<br>Adjusting Firm license, the 2:<br>Electronics Insurance license                                                              | vou are applying for the 2-51 Home Warranty license, the 2-52<br>e 2-53 Automobile Warranty license, the 25-05 Independent<br>5-07 Public Adjusting Firm license or the 20-32 Portable<br>as fingerprints are not required. |   |
| EXIT                                                                                                    | BACK CONTINUE                                                                                                    |   |
| @2000-2021, The State of Florida                                                                                                    | · All Rights Reserved. Disclaimer.                                                                                                    | ~ |
|                                                                                                    | R 100%                                                                                                    | • |

# Owner/Officer entry

| try of Owners/Officers - Internet Explorer                                                                                                    | - |
|----------------------------------------------------------------------------------------------------|---|
| JIMMY PATRONIS<br>FLORIDA'S CHIEF FINANCIAL OFFICER                                                                                                    |   |
| Application Background Owners Application Primary Application Affirmation Checkout Summary Advise Questions Officers Specifics Adjuster Review Statement                                                                                                    |   |
| STEP 2: Owners Officers                                                                                                    |   |
| Firm FEIN # 44-7777777<br>Firm Name TEST ADJUSTING INSTRUCTIONS                                                                                                    |   |
| SSN         Date of Birth         Name         Individual Type         Action         You must provide the name and accial security number of each and accial security number of each and accial security number of each and accial security number of each and accial security number of each and accial security number of each and accial security number of each accial security number of each accial secon accial security number of e |   |
| NO Owners/Officer ) Submit     firm/agency.       Add Owner/Officer ) Submit     NOTE: For the 2-41 and 9-41 Travel lenses, this is the president. Secretary, the surrer directs or complex the travel                                                                                                    |   |
| Owner/Officer Detail     insurance operations.       Social Security     Pursuant to the Phracy Act of<br>1974, 9 U.S.C. § 352a, the<br>Social Security Number       Social Security Number     State is responsible for<br>Social Security Number       Online:     Social Security Number is an additional security number is mandatory<br>or other additional security number is social<br>security number is social       Date of Birth:     Search                                                                                                    |   |
| security number is solicited.<br>and vhat uses will be made of<br>your social security number.<br>Under 8 1150/13(3)(3)2,<br>collect your social security<br>number if the collection is<br>specifically authorized by law<br>or if it is imperative for the<br>dutes and responsibilities as<br>prescribed by law.                                                                                                    |   |
| prescribed by law.                                                                                                    |   |

#### Screen after SSN is entered

| E FLDFS - Entry of Owners/Officers - Internet Explorer |                                              |                                                                                                    | – o ×      |
|--------------------------------------------------------|----------------------------------------------|----------------------------------------------------------------------------------------------------|------------|
| Firm FEIN #<br>Firm Name                               | 44-7777777<br>TEST ADJUSTING                 |                                                                                                    | ^          |
| SSN Date of B                                          | irth Name Individual Type Actio              | You must provide the name<br>and social security number of                                                                                             |            |
| No Owners/Officers                                     | Found                                        | each owner, partner, officer<br>and director of the                                                                                                    |            |
| Add Owner/Offic                                        | er ) Submit                                  | NOTE: For the 2-41 and 9-41                                                                                                    |            |
|                                                        |                                              | Travel license, this is the<br>president, secretary, treasurer<br>and any other person that<br>directs or controls the travel<br>insurance operations. |            |
| Social Security<br>Number:                             | 444 45 4444                                  | Privacy Statement<br>Pursuant to the Privacy Act of<br>1974, 5 U.S.C. § 552a, the<br>State is responsible for                                          |            |
| Social Security N<br>Confirm:                          | umber 444 45 4444                            | informing you whether<br>disclosure of your social<br>security number is mandatory<br>or voluntary, by what statutory                                  |            |
| Date of Birth:                                         | 01/01/1959 <b>Reset</b>                      | or other authority your social<br>security number is solicited,                                                                                        |            |
| Individual Type                                        | Director, Officer, and Partners $\checkmark$ | and what uses will be made of<br>your social security number.                                                                                          |            |
| First Name                                             |                                              | Collect your social security                                                                                                    |            |
| Middle Name:                                           |                                              | specifically authorized by law<br>or if it is imperative for the                                                                                       |            |
| Last Name:                                             |                                              | duties and responsibilities as<br>prescribed by law.                                                                                                   |            |
| Suffix:                                                |                                              | Disclosure of your social                                                                                                    |            |
| Home Address:                                          |                                              | is mandatory pursuant to the<br>Welfare Reform Act, 42 U.S.C.<br>§ 666, and §§ 626.171(2)(a)<br>and (7), 626.231(2)(a),<br>626.541(1), and 626.9953(3) |            |
| City                                                   |                                              | (a) and (7), F.S.                                                                                                    |            |
| Country                                                | United States V                              | requested information are to<br>verify the identity of an<br>applicant for licensure, to                                                               |            |
| State                                                  | ~ ~                                          | conduct criminal and<br>disciplinary history                                                                                                    |            |
| County                                                 | $\checkmark$                                 | background checks, and to<br>determine if the applicant<br>lacks the fitness or                                                                        | ~          |
| Province                                               | $\checkmark$                                 | the business of insurance.                                                                                                    |            |
|                                                        |                                              |                                                                                                    | 🔍 100% 🔻 💡 |

| E FLDFS - Entry of Owners/Officers - Internet Explorer |                                                 |                                            |               |                                                                                                    | 1.41 | - 0           | ×   |
|--------------------------------------------------------|-------------------------------------------------|--------------------------------------------|---------------|----------------------------------------------------------------------------------------------------|------|---------------|-----|
| Firs<br>Mid<br>Las<br>Sufi<br>Hon                      | st Name                                         |                                            |               | your social security number.<br>Under 5:10,071(5)(3):2,-<br>reality our social security<br>collect your social security<br>number if the collection is<br>specifically authorized by law<br>performance of the agency's<br>dutes and responsibilities as<br>performance of the agency's<br>dutes and responsibilities<br>security number on this form<br>is mandatory pursuant to the<br>security number on this form<br>is defined by law.<br>Disclosure of your social<br>security number on this form<br>is mandatory pursuant to the<br>5 666s, and 96 626: 171(2)(a)<br>and (7), 656-231(2)(a).<br>(6) and (7), F.S. (3) |      |               | ^   |
| cit<br>Co<br>Stu<br>Co<br>Pr<br>Zi                     | ty United<br>ate United<br>povince Decode State | States                                     | <b>V</b>      | (c) and cytota the<br>requested information are to<br>applicant for licensure, to<br>conduct criminal and<br>disciplinary history<br>the business of neurance<br>trustworthiness to engage in<br>trustworthiness to engage in<br>the business of insurance,<br>confidential and exempt from<br>the disclosure requirements of<br>§ 119,07(1), F.S., and § 24<br>Constitution and will not be<br>used for any purpose other<br>than the purpose sprovided<br>than the purpose sprovided<br>authorized under § 119,071<br>(2)(a), F.S.                                                                                          |      |               |     |
|                                                        | @2000-2021, The State of                        | EXIT<br>Florida - All Rights Reserved. Dis | BACK claimer. | A copy of this Privacy<br>Statement & Brownled by you<br>as required by § 115.071(5)<br>(a)3., F.S.                                                                                                    |      |               | ~   |
|                                                        |                                                 |                                            |               |                                                                                                    |      | <b>a</b> 100% | + . |

| E FLDFS - Entry of Owners/Officers - Internet Explorer |                                       |                            | NUC                          |                                  |                       |                 |                                                                                                    |                                                                                                    | - 0 | × |
|--------------------------------------------------------|---------------------------------------|----------------------------|------------------------------|----------------------------------|-----------------------|-----------------|----------------------------------------------------------------------------------------------------|----------------------------------------------------------------------------------------------------|-----|---|
|                                                        | FLO                                   | MY PATRO<br>RIDA'S CHIEF   | FINANCIAL (                  | OFFICER                          |                       |                 |                                                                                                    |                                                                                                    |     |   |
| A                                                      | pplication Ba<br>Advise C             | ackground O<br>Questions O | wners Applic<br>fficers Spec | cation Primary<br>ifics Adjuster | Application<br>Review | Affirm<br>State | ation Checkout                                                                                                    | Summary                                                                                                    |     |   |
|                                                        | _                                     |                            | STEP                         | 2: Owners                        | Officers              | •               |                                                                                                    |                                                                                                    |     |   |
|                                                        | Firm FEIN #<br>Firm Name              | •                          | 44-7777777<br>TEST ADJUST    | ING                              |                       |                 | INSTRUCTIONS                                                                                                    |                                                                                                    |     |   |
|                                                        | SSN                                   | Date of Birth              | Name                         | Individual Type                  | Total List Co         | Action          | You must provide<br>and social security                                                                                                    | e the name<br>y number of                                                                                                    |     |   |
|                                                        | 444-45-4444                           | 01/01/1959                 | TESTER, TEST                 | Director, Officer, a             | nd Partners           | Delete          | each owner, parts<br>and director<br>firm/ager                                                                                                    | of the<br>ncy.                                                                                                    |     |   |
|                                                        | Add Owne                              | r/Officer) Su              | ıbmit                        |                                  |                       |                 | NOTE: For the 2-4<br>Travel license, t<br>president, secretar<br>and any other p<br>directs or controls<br>insurance ope                                                             | 1 and 9-41<br>this is the<br>ry, treasurer<br>erson that<br>s the travel<br>trations.                                              |     |   |
|                                                        | Social Sect<br>Number:<br>Social Sect | urity<br>urity Number      |                              |                                  |                       |                 | Privacy Stat<br>Pursuant to the Pi<br>1974, 5 U.S.C. §<br>State is respon<br>informing you<br>disclosure of vo                                                                       | ement<br>rivacy Act of<br>552a, the<br>sible for<br>whether<br>pur social                                                          |     |   |
|                                                        | Confirm:<br>Date of Bir               | th:                        |                              | Search                           |                       |                 | security number is<br>or voluntary, by w<br>or other authority<br>security number i<br>and what uses will<br>your social securi                                                      | s mandatory<br>hat statutory<br>your social<br>is solicited,<br>be made of<br>ty number.                                           |     |   |
|                                                        |                                       |                            |                              |                                  |                       |                 | Under § 119.07<br>F.S., a state ag<br>collect your soci-<br>number if the cc<br>specifically author<br>or if it is imperat<br>performance of th<br>duties and respor<br>prescribed b | (1(5)(a)2.,<br>ency may<br>al security<br>bilection is<br>rized by law<br>tive for the<br>he agency's<br>ssibilities as<br>sy law. |     | ~ |

#### After clicking the submit button

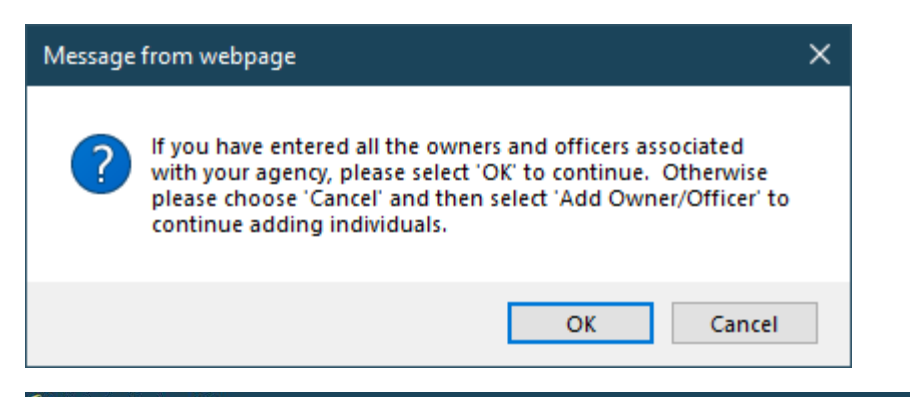

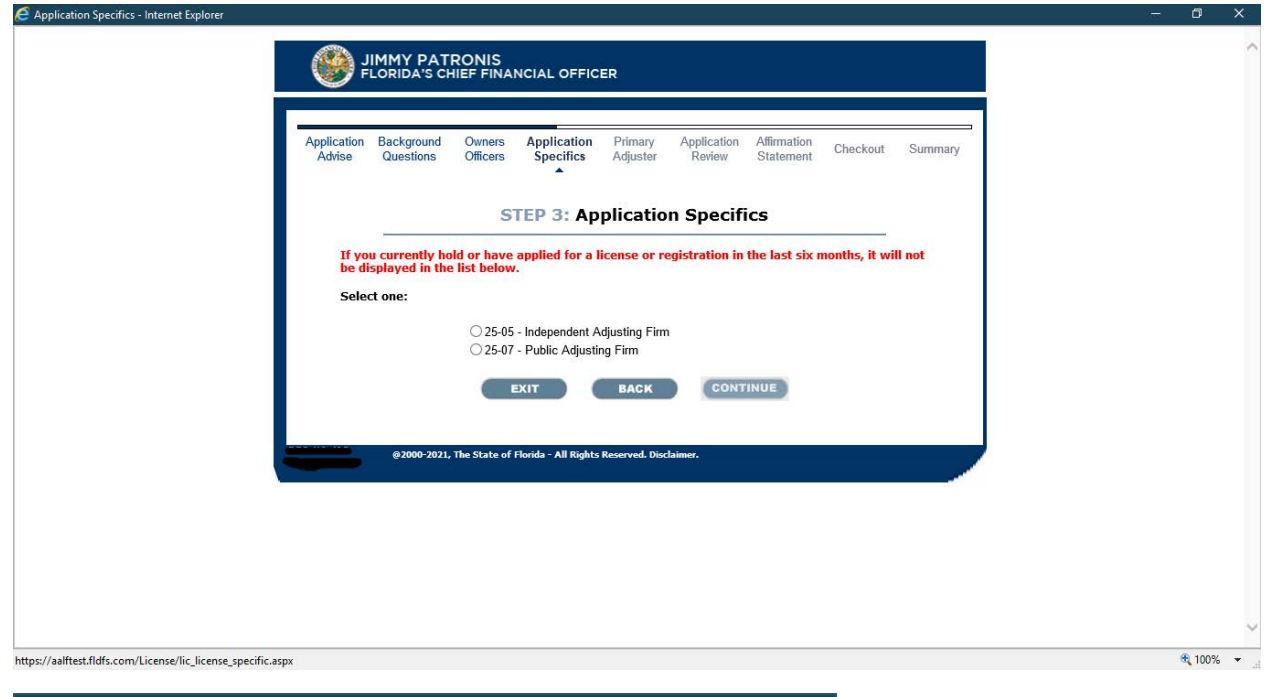

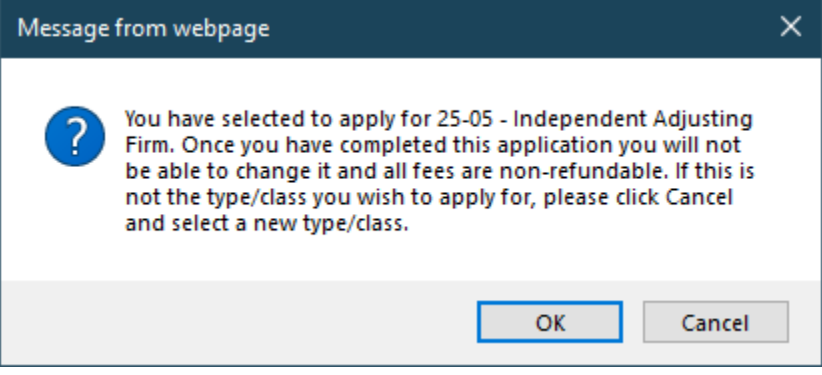

Form DFS-H2-6365 Effective 10/22 Adjusting Firm License Application Rule 69B-211.002, F.A.C.

## Primary Adjuster entry

| Application Backg<br>Advise Ques | ground Owners .<br>stions Officers | Application Primary<br>Specifics Adjuster | Application A<br>Review S        | ffirmation Chec<br>Statement | kout Summary |   |
|----------------------------------|------------------------------------|-------------------------------------------|----------------------------------|------------------------------|--------------|---|
| _                                | S                                  | TEP 4: Primary                            | Adjuster                         |                              |              |   |
|                                  |                                    | Adjusting Firm Name<br>FEIN Number        | : TEST ADJUSTING<br>: 44-7777777 | G                            |              |   |
|                                  |                                    | Primary Adjuster Lic#                     |                                  |                              |              |   |
|                                  | EXI                                | T BACK                                    | CONTINU                          | UE                           |              |   |
| @2                               | 2000-2021, The State of Flor       | ida - All Rights Reserved. Disc           | laimer.                          |                              |              | ļ |
|                                  |                                    |                                           |                                  |                              |              |   |
|                                  |                                    |                                           |                                  |                              |              |   |
|                                  |                                    |                                           |                                  |                              |              |   |
|                                  |                                    |                                           |                                  |                              |              |   |
|                                  |                                    |                                           |                                  |                              |              |   |
|                                  |                                    |                                           |                                  |                              |              |   |

| plication Review - Internet Explorer               |                                                      |                                                                           |                                     |         | - | ٥ |
|----------------------------------------------------|------------------------------------------------------|---------------------------------------------------------------------------|-------------------------------------|---------|---|---|
| دِ<br>اد                                           | IMMY PATRONIS<br>LORIDA'S CHIEF FINANCIAL C          | FFICER                                                                    |                                     |         |   |   |
| Application<br>Advise                              | Background Owners Applic<br>Questions Officers Speci | ation Primary Application<br>fics Adjuster Review                         | n Affirmation Checkout<br>Statement | Summary |   |   |
|                                                    | STEP 5: Ap                                           | olication Review                                                          | PRINT                               |         |   |   |
|                                                    | You have not com<br>Print for your pers              | pleted the applicati<br>sonal records and p                               | on process.<br>ress continue.       |         |   |   |
|                                                    | Florida Depa<br>Bu<br>AA                             | r <b>tment of Financia</b> l<br>Ireau of Licensing<br>_F Firm Application | Services                            |         |   |   |
| FEIN/SSN N<br>44-7777777                           | umbe <del>r:</del> License Num<br>N/Å                | ber:                                                                      | Application ID Number:<br>7935451   |         |   |   |
| Name:<br>TEST ADJU                                 | STING                                                |                                                                           | Accepted Date:<br>09/29/2021        |         |   |   |
| Primary Adj<br>MCDONAG                             | uster Name:<br>H, PAUL                               | Primary Adjuster Lice<br>W181589                                          | #                                   |         |   |   |
| Business Ad<br>1 TEST<br>TEST, FL 3<br>(850) 413-3 | dress<br>3333<br>374                                 |                                                                           |                                     |         |   |   |
| Mailing Addr<br>1 TEST<br>TEST FL 3                | ess                                                  |                                                                           |                                     |         |   |   |

| ~                                      |                                                                                                    |                                                                                                    |       |
|----------------------------------------|----------------------------------------------------------------------------------------------------|----------------------------------------------------------------------------------------------------|-------|
| Application Review - Internet Explorer |                                                                                                    |                                                                                                    | - 0 × |
|                                        | MCDONAGH, PAUL                                                                                                    | W181589                                                                                                    |       |
|                                        | Business Address<br>1 TEST<br>TEST, FL 33333<br>(850) 413-3137                                                                  |                                                                                                    |       |
|                                        | Mailing Address<br>1 TEST<br>TEST, FL 33333                                                                                     |                                                                                                    |       |
|                                        | Email Address<br>TEST@GMAIL.COM                                                                                                 |                                                                                                    |       |
|                                        | Applied For:<br>25-05 - Independent Adjusting Firm                                                                              |                                                                                                    |       |
|                                        | Screening Questions:                                                                                                    |                                                                                                    |       |
|                                        | Are any of the owners, partners, offic<br>program or any other diversion progra<br>Yes/No                                       | cers or directors currently on probation or participating in a pretrial intervention<br>am?<br>No                                                                                                    |       |
|                                        | Are there currently pending against t<br>(including those by FINRA) or civil cl<br>or any other country?<br>Yes/No              | the firm/agency, owners, partners, officers or directors any criminal, administrative<br>harges in any state or federal court anywhere in the United States or its possessions<br>No                                |       |
|                                        | In the past 12 months, have any of the an information filed against them or the United States, its possessions, Yes/No          | he firm/agency's owners, partners, officers or directors been arrested, indicted, or had<br>been otherwise charged with a crime by any law enforcement authority anywhere in<br>or any other country? No            |       |
|                                        | Have the firm/agency's owners, partr<br>contendere (no contest) to a felony u<br>adjudication was withheld or a judgm<br>Yes/No | ners, officers or directors ever been convicted, found guilty or pled guilty or nolo<br>under the laws of any municipality, county, state territory or country whether or not<br>nent of conviction was entered? No |       |
|                                        | Has a judgment ever been obtained                                                                                               | or is there currently pending any type of civil action as it relates to insurance against                                                                                                    | ~     |

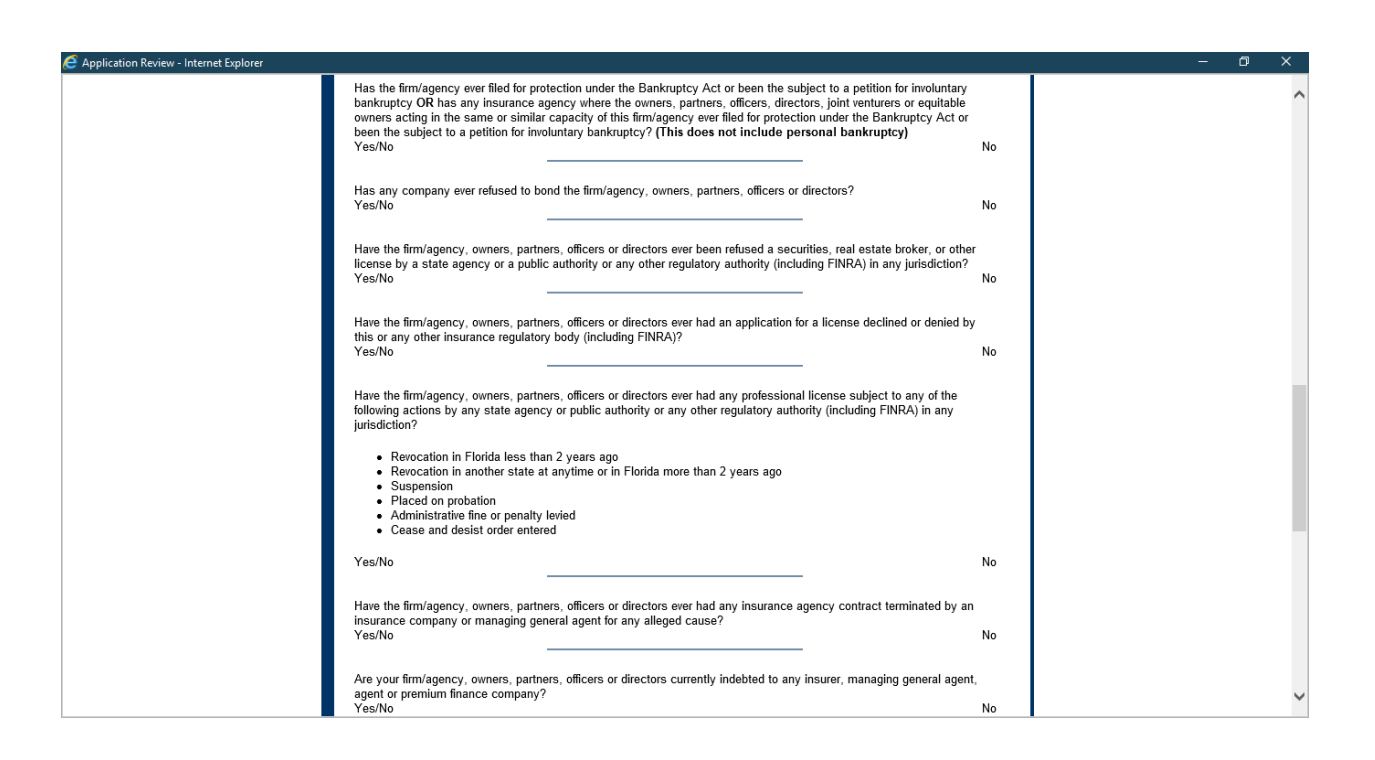

| Application Review - Internet Explorer |                                                                                                    | - 0 | × |
|----------------------------------------|----------------------------------------------------------------------------------------------------|-----|---|
|                                        | Have all of the owners, partners, officers or directors filed a set of fingerprints with the Department within the past 12 months? Note: Please answer YES if you are applying for the 2-51 Home Warranty license, the 2-52 Service Warranty license, the 2-53 Automobile Warranty license, the 25-05 Independent Adjusting Firm license, the 25-07 Public Adjusting Firm license or the 20-32 Portable Electronics Insurance license as fingerprints are not required. Yes/No             |     |   |
|                                        | I affirm that I understand I must maintain a valid email address on file with the Department.<br>Yes/No Yes                                                                                                    |     |   |
|                                        | Owner/Officers:<br>Please note that the individual(s) indicated below (***) will be required to submit fingerprints to the department. Please<br>disregard if you are applying for the 2-51 Home Warranty license, the 2-52 Service Warranty license, the 2-53 Automobile<br>Warranty license, the 25-05 Independent Adjusting Firm license, the 25-07 Public Adjusting Firm license or the 20-32<br>Portable Electronic license, as fingerprints are not required for these license types |     |   |
|                                        | Director, Officer, and Partners<br>TESTER, TEST X0X-XXXX 01/01/1959 1 TEST, ***<br>TEST, FL<br>33333                                                                                                    |     |   |
|                                        | Deficiencies:<br>The following individuals are required to submit fingerprints:<br>You must be fingerprinted through our vendor, MorphoTrust USA, formerly L-1 Enrollment. You can register, find locations,<br>and pay for fingerprinting by visiting http://www.L1enrollment.com/FLInsurance or by calling 1-800-528-13584 <sup>(B)</sup> . The<br>fingerprinting is \$45.80, plus local Florida county sales tax.                                                                       |     |   |
|                                        | Additional information can be found at http://www.myfloridacto.com/Division/Agents/Licensure/Agents-<br>Adjusters/fingerprinting.htm.                                                                                                    |     |   |
|                                        | @2000-2021, The State of Florida - All Rights Reserved. Disclaimer.                                                                                                    |     |   |

| Affirmation Statement - Internet Explorer |                       |                                                                                                    |                                                                                                    |                                                                                                    |                                                                                                    |                                                                                                    |                                                                                                    |                                                                                       |         |  | - | D             | × |
|-------------------------------------------|-----------------------|----------------------------------------------------------------------------------------------------|----------------------------------------------------------------------------------------------------|----------------------------------------------------------------------------------------------------|----------------------------------------------------------------------------------------------------|----------------------------------------------------------------------------------------------------|----------------------------------------------------------------------------------------------------|---------------------------------------------------------------------------------------|---------|--|---|---------------|---|
|                                           | Application<br>Advise | Background<br>Questions                                                                                                    | Owners<br>Officers                                                                                                    | Application<br>Specifics                                                                                                    | Primary<br>Adjuster                                                                                                    | Application<br>Review                                                                                                    | Affirmation<br>Statement                                                                                                    | Checkout                                                                              | Summary |  |   |               | ^ |
|                                           |                       |                                                                                                    | ST                                                                                                    | TEP 6: Aff                                                                                                    | irmatio                                                                                                    | n Staten                                                                                                    | ient                                                                                                    |                                                                                       |         |  |   |               |   |
|                                           |                       |                                                                                                    |                                                                                                    | Applican                                                                                                    | t Affirmation                                                                                                    | Statement                                                                                                    |                                                                                                    |                                                                                       |         |  |   |               |   |
|                                           |                       | Where req<br>Florida my<br>action aris<br>this appoin<br>any cause<br>Florida. (S                                                                | uired by law<br>attorney to<br>ing within th<br>trment shall<br>of action ag<br>ections 626                                                               | , I hereby name<br>receive service<br>e State of Floric<br>constitute effec<br>jainst me arisin<br>741; 626.742; 6                                                             | and appoint<br>of legal proce<br>la out of trans<br>tive legal ser<br>g out of insur<br>526.792; 626.                                    | the Chief Finar<br>ess issued aga<br>sactions under<br>vice upon me a<br>ance transactio<br>835; 626.836; 6                                           | cial Officer of the<br>nst me, upon car<br>my Florida licer<br>s long as there<br>ns within the SI<br>326.84201, F.S.                                       | e State of<br>auses of<br>se; that<br>may be<br>ate of<br>)                           |         |  |   |               |   |
|                                           |                       | Whoeverk<br>servantin<br>second de                                                                                                    | nowingly mathe<br>the performa<br>gree provide                                                                                                    | akes a false sta<br>ance of his/her o<br>d under section                                                                                                    | tement in wri<br>Afficial duty sl<br>837.06, F.S.                                                                                        | ting with the inf<br>nall be guilty of                                                                                                    | ent to mislead a<br>a misdemeanor                                                                                                    | a public<br>of the                                                                    |         |  |   |               |   |
|                                           |                       | I have read<br>knowledge<br>qualificatio<br>through thi<br>insurance                                                                             | the foregoin<br>and belief<br>ns. I unders<br>is applicatio<br>license(s).                                                                                | ng application a<br>I have not withh<br>tand that misrep<br>n may result in                                                                                                    | nd the facts s<br>eld any inform<br>presentation<br>the denial of                                                                        | stated in it are t<br>nation that wou<br>of any fact requ<br>my application                                                                           | rue to the best<br>Id in any way at<br>ired to be disclo<br>and the revocati                                                                                | ofmy<br>fectmy<br>xsed<br>on ofmy                                                     |         |  |   |               |   |
|                                           |                       | I understar<br>history rec<br>(CFR), Ser<br>for any def<br>accuracy (c)<br>agency wil<br>(CJIS) requ<br>obtained b<br>https://myt<br>information | nd that as a<br>cord check, 1<br>ction 16.30-<br>ficiencies rej<br>of the inform<br>Il be used an<br>uirements. A<br>y visiting ou<br>floridacfo.co<br>h. | n applicant who<br>have certain rig<br>16.34. The right<br>ported in the crii<br>ation in the repu<br>nd retained acco<br>4 copy of the a h<br>r website at<br>m/division/agen | is subject to<br>hts based or<br>s include a re-<br>minal history<br>nt by contact<br>ording to the I<br>Noncriminal J<br>ts/licensing/a | a national finge<br>Title 28, Code<br>vasonable time<br>report; the abil<br>ling the FBI; an<br>FBI Criminal Ju<br>ustice Applicar<br>ugents-and-adju | erprint-based cri<br>of Federal Regi<br>to respond to th<br>ty to challenge<br>d any records h<br>stice Information<br>ts Privacy Righ<br>sters/fingerprint | minal<br>ulations<br>e agency<br>the<br>eld by the<br>n Services<br>is may be<br>ing- |         |  |   |               |   |
|                                           |                       | l understar                                                                                                    | nd that, per                                                                                                    | section 626.171                                                                                                    | (5), F.S., all                                                                                                    | application fees                                                                                                    | are non-refund                                                                                                    | able.                                                                                 |         |  |   |               |   |
|                                           |                       | 🗌 I agre                                                                                                    | e to the a                                                                                                    | bove statemer                                                                                                    | nt.                                                                                                    |                                                                                                    |                                                                                                    |                                                                                       |         |  |   |               | _ |
|                                           |                       |                                                                                                    | Affi                                                                                                    | rmation Name                                                                                                    | (s):                                                                                                    | tester                                                                                                    |                                                                                                    |                                                                                       |         |  |   | <b>4</b> 125% | • |
|                                           |                       |                                                                                                    | First                                                                                                    | Name                                                                                                    |                                                                                                    | Last Name                                                                                                    |                                                                                                    |                                                                                       |         |  |   |               |   |
|                                           |                       |                                                                                                    |                                                                                                    | EXIT                                                                                                    | BACK                                                                                                    | CON                                                                                                    | TINUE                                                                                                    |                                                                                       |         |  |   |               |   |
|                                           |                       |                                                                                                    |                                                                                                    |                                                                                                    |                                                                                                    |                                                                                                    |                                                                                                    |                                                                                       |         |  |   |               |   |

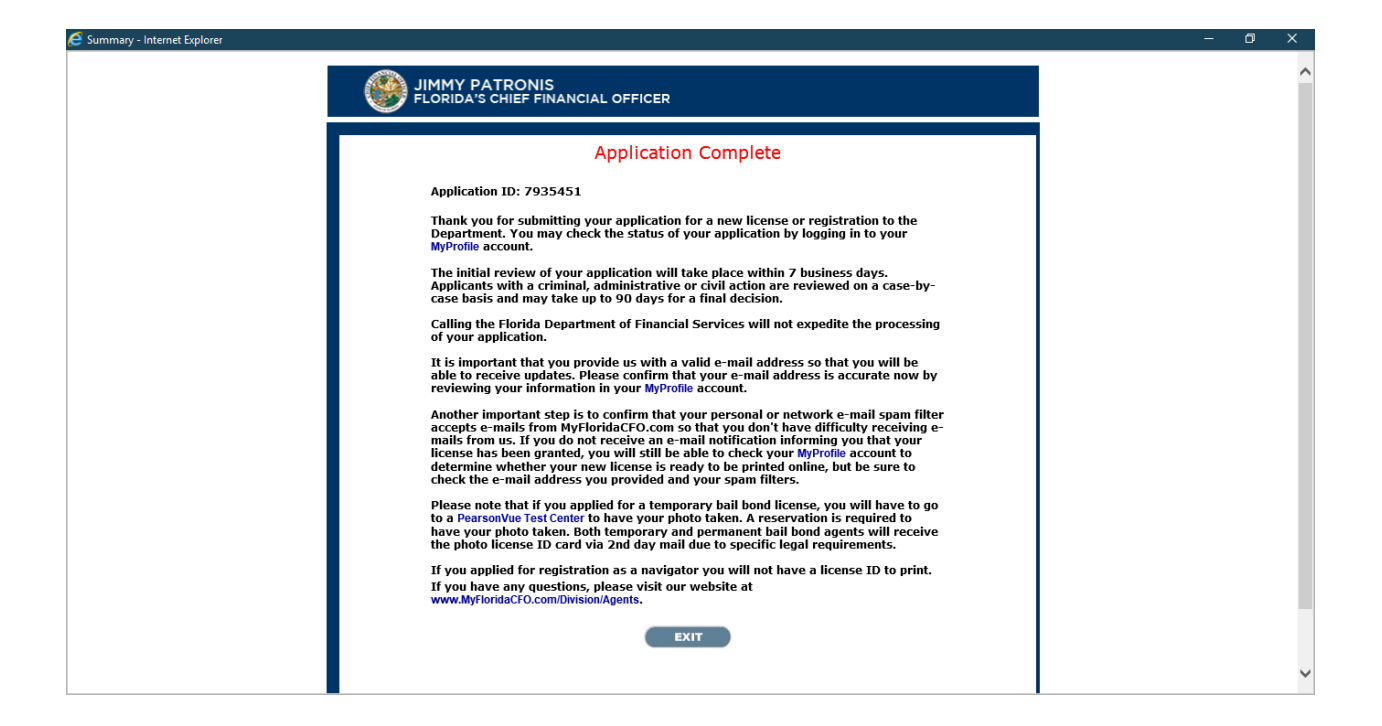

### Any drop down box that requests "Country" will include the following options:

| Afghanistan            |        | Bouvet Island                    |   | Dominica                       |   | Guinea                            |   | Lebanon                                |   | Malta                              | Ĥ. |
|------------------------|--------|----------------------------------|---|--------------------------------|---|-----------------------------------|---|----------------------------------------|---|------------------------------------|----|
| Aland Islands          | $\sim$ | Brazil                           |   | Dominican Republic             | ^ | Guinea-Bissau                     | ~ | Lesotho                                | 1 | Marshall Islands                   | Ł  |
| Albania                |        | British Indian Ocean Territory   |   | Ecuador                        |   | Guyana                            |   | Liberia                                |   | Martinique                         | Ĺ  |
| Algeria                |        | Brunei Darussalam                |   | Egypt                          |   | Haiti                             |   | Libya                                  |   | Mauritania                         | L  |
| American Samoa         | 1      | Bulgaria                         |   | Equatorial Guinea              |   | Heard Island and McDonald Islands |   | Liechtenstein                          |   | Mauritius                          | ſ  |
| Andorra                |        | Burkina Faso                     |   | Eritrea                        |   | Hondurae                          |   | Lithuania                              |   | Mexico                             | L  |
| Angola                 |        | Burundi                          |   | Estonia                        |   | Hong Kong                         |   | Luxembourg                             |   | Moldova                            | ſ  |
| Anguilla               |        | Cambodia                         |   | Ethiopia                       | F | Hungan                            |   | Macao                                  |   | Monaco                             | È. |
| Antarctica             |        | Cameroon                         |   | Falkland Islands (Malvinas)    |   | Icoland                           |   | Macedonia                              |   | Mongolia                           | L  |
| Antigua and Barbuda    | 1      | Canada                           |   | Faroe Islands                  |   | India                             |   | Madagascar                             | 1 | Montenegro                         | Ľ  |
| Argentina              |        | Cape Verde                       |   | Federated States of Micronesia |   | Indonesia                         |   | Malawi                                 |   | Montserrat                         | L  |
| Armenia                |        | Cayman Islands                   |   | Fiji                           | _ | Iran                              |   | Maldives                               |   | Morocco                            | L  |
| Aruba                  |        | Central African Republic         |   | Finland                        |   | Iraa                              |   | Mali                                   |   | Myanmar                            | L  |
| Australia              |        | Chile                            |   | France                         |   | Ireland                           |   | Malta                                  |   | Netherlands                        | L  |
| Austria                | ÷      | China                            |   | France, Metropolitan           |   | leraal                            |   | Marshall Islands                       |   | Netherlands Antilles               | L  |
| Azerbaijan             | ľ      | Christmas Island                 |   | French Guiana                  |   | Italy                             |   | Martinique                             |   | Northern Mariana Islands           | L  |
| Bahamas                | 1      | Cocos (Keeling) Islands          |   | Gabon                          |   | lamaica                           |   | Mauritania                             |   | Norway                             | L  |
| Bahrain                |        | Colombia                         |   | Gambia                         |   | Janan                             |   | Mauritius                              |   | Panama                             | L  |
| Bangladesh             |        | Comoros                          |   | Georgia                        |   | Jordan                            |   | Mexico                                 |   | Philippines                        | Ł  |
| Barbados               |        | Congo                            |   | Germany                        |   | Kazakhetan                        |   | Moldova                                |   | S. Georgia and S. Sandwich Islands | Ł  |
| Belarus                |        | Cook Islands                     |   | Ghana                          |   | Kazakistan                        |   | Monaco                                 |   | Saint Kitts and Nevis              | L  |
| Belgium                | -      | Costa Rica                       |   | Gibraltar                      |   | Kiribati                          |   | Mongolia                               |   | Saint Lucia                        | ŀ. |
| Belize                 |        | Cote D'Ivoire (Ivory Coast)      |   | Great Britain (UK)             |   | Korea (North)                     |   | Montenegro                             |   | Serbia                             | L  |
| Benin                  |        | Croatia (Hrvatska)               |   | Greece                         |   | Korea (North)                     |   | Montserrat                             |   | Spain                              | Æ  |
| Bermuda                | ÷      | Cuba                             |   | Greenland                      | - | Kuwait                            |   | Morocco                                |   | Sri Lanka                          | L. |
| Bhutan                 |        | Cyprus                           |   | Grenada                        |   | Kuravzetan                        |   | Myanmar                                |   | Sweden                             | L  |
| Bolivia                |        | Czech Republic                   |   | Guadeloupe                     |   | Laos                              |   | Netherlands                            |   | Switzerland                        | L  |
| Bosnia and Herzegovina |        | Democratic Republic of the Congo |   | Guam                           |   | Latvia                            |   | Netherlands Antilles                   |   | United Arab Emirates               | L  |
| Botswana               | V      | Denmark                          | 1 | Guatemala                      | V | Labanan                           | ~ | Northern Mariana Islands               |   | United States                      | L  |
| Bouvet Island          |        | Djibouti                         |   | Guinea                         |   | Lesotho                           |   | Norway                                 | * | Western Sahara                     | L  |
|                        |        |                                  |   |                                |   | - Balling                         |   | 22 0 0 0 0 0 0 0 0 0 0 0 0 0 0 0 0 0 0 |   |                                    | 1  |

Any drop down box that requests "State" or "State/Province/Region" will include the following options:

| Alabama                        |   | Missouri                 |   |
|--------------------------------|---|--------------------------|---|
| Alaska                         | ^ | Montana                  | ~ |
| American Samoa                 |   | Nebraska                 |   |
| Arizona                        |   | Nevada                   |   |
| Arkansas                       |   | New Hampshire            |   |
| California                     |   | New Jersey               |   |
| Colorado                       |   | New Mexico               |   |
| Connecticut                    |   | New York                 |   |
| Delaware                       |   | North Carolina           |   |
| District of Columbia           |   | North Dakota             |   |
| Federated States of Micronesia |   | Northern Mariana Islands |   |
| Florida                        |   | Ohio                     |   |
| Georgia                        |   | Oklahoma                 |   |
| Guam                           |   | Oregon                   |   |
| Hawaii                         |   | Palau                    |   |
| Idaho                          | - | Pennsylvania             |   |
| Illinois                       |   | Puerto Rico              |   |
| Indiana                        |   | Rhode Island             |   |
| lowa                           |   | South Carolina           |   |
| Kansas                         |   | South Dakota             |   |
| Kentucky                       |   | Tennessee                |   |
| Louisiana                      |   | Texas                    |   |
| Maine                          |   | Utah                     |   |
| Marshall Islands               |   | Vermont                  |   |
| Maryland                       |   | Virgin Islands           |   |
| Massachusetts                  |   | Virginia                 |   |
| Michigan                       |   | Washington               |   |
| Minnesota                      |   | West Virginia            |   |
| Mississippi                    | V | Wisconsin                | ~ |
| Missouri                       |   | Wyoming                  |   |

Any drop down box that requests "County" will include the following options:

| Alachua<br>Baker<br>Bay<br>Bredord<br>Brevard<br>Calhoun<br>Charlotte<br>Citrus<br>Clay<br>Collier<br>Columbia<br>Dade<br>Desoto<br>Dixie<br>Duval<br>Escambia<br>Flagler<br>Franklin<br>Gadsden<br>Gilchrist<br>Glades<br>Gulf<br>Hamilton<br>Hardee<br>Hendry<br>Hernando |   | Holmes<br>Indian River<br>Jackson<br>Jefferson<br>Lafayette<br>Lake<br>Lee<br>Leon<br>Levy<br>Liberty<br>Madison<br>Manatee<br>Marion<br>Martin<br>Monroe<br>Nassau<br>Okaloosa<br>Okeechobee<br>Orange<br>Osceola<br>Palm Beach<br>Pasco | Levy<br>Liberty<br>Madison<br>Manatee<br>Marion<br>Martin<br>Monroe<br>Nassau<br>Okaloosa<br>Okeechobee<br>Orange<br>Osceola<br>Palm Beach<br>Palm Beach<br>Pasco<br>Pinellas<br>Polk<br>Putnam<br>Santa Rosa<br>Sarasota<br>Sarasota<br>Seminole<br>St. Johns<br>St. Lucie<br>Sumter<br>Suwannee<br>Taylor<br>Union<br>Volusia |
|----------------------------------------------------------------------------------------------------|---|----------------------------------------------------------------------------------------------------|----------------------------------------------------------------------------------------------------|
| Hernando<br>Highlands<br>Hillsborough<br>Holmes                                                                                                    | ~ | Pasco<br>Pinellas<br>Polk                                                                                                    | Volusia<br>Wakulla<br>Walton<br>Washington                                                                                                    |

Form DFS-H2-6365 Effective 10/22 Adjusting Firm License Application Rule 69B-211.002, F.A.C.